GP01210D/06/EN/01.24-00 71654755 2024-06-12 Valid as of version 01.00.zz (Device firmware)

# Description of Device Parameters **Proline Promass 10**

Coriolis flowmeter IO-Link

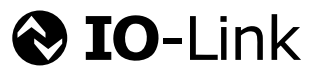

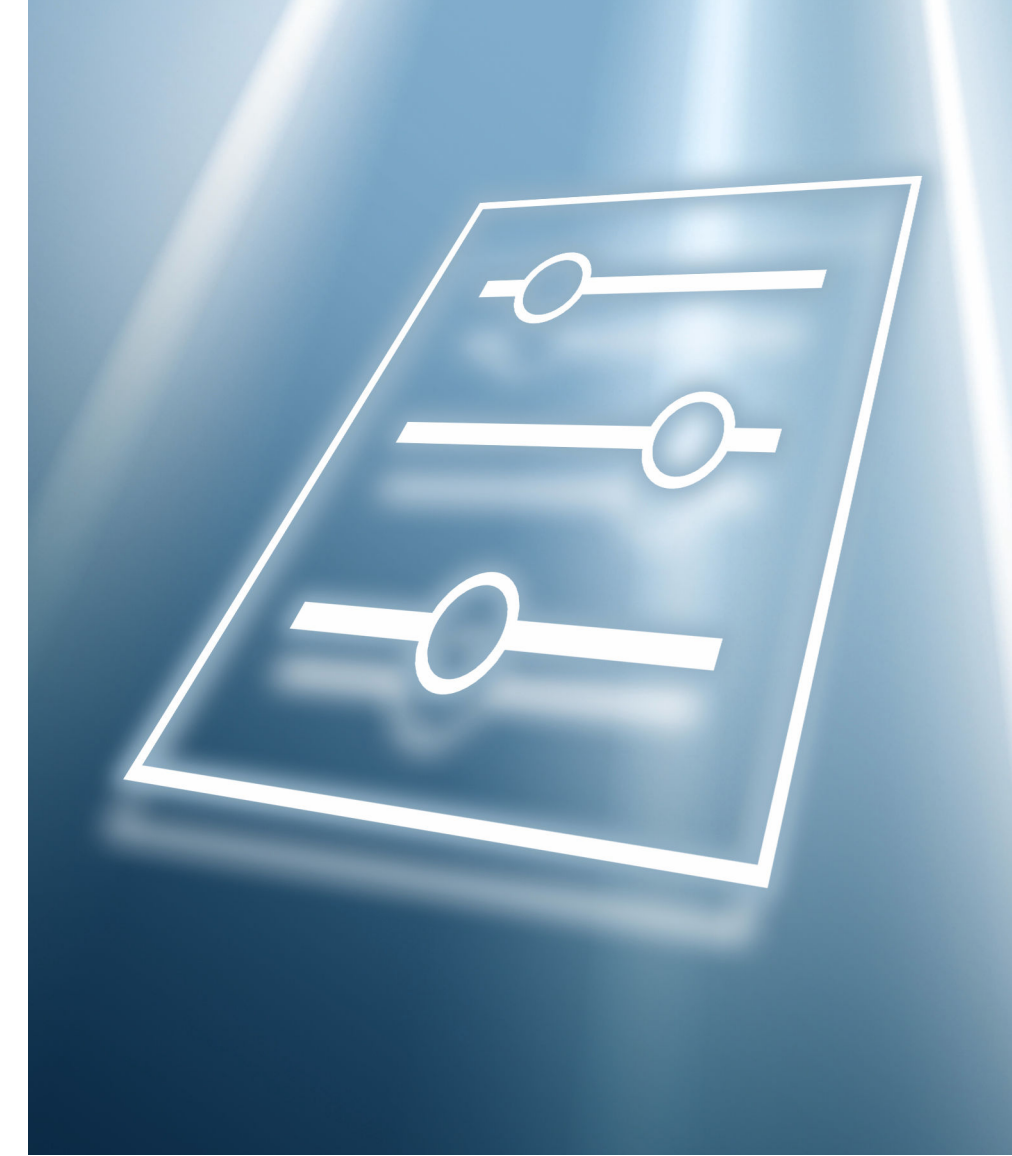

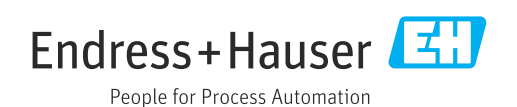

## Table of contents

| 1   | About this document                        | 4          |
|-----|--------------------------------------------|------------|
| 1.1 | Document function                          | 4          |
| 1.2 | Target group                               | 4          |
| 1.3 | Using this document                        | 4          |
|     | 1.3.1 Symbols                              | 4          |
|     | 1.3.2 Information on the document          |            |
|     | structure                                  | 4          |
|     | 1.3.3 Operation concept                    | 5          |
|     | 1.3.4 Structure of a parameter description | 6          |
| 1.4 | Related documentation                      | 6          |
| 2   | "Guidance" menu                            | 7          |
| 2.1 | "Commissioning" menu                       | 7          |
|     | 2.1.1 "Device identification" wizard       | 7          |
|     | 2.1.2 "Medium" wizard                      | 8          |
|     | 2.1.3 "System units" wizard                | 11         |
|     | 2.1.4 Totalizer 1 to n                     | 14         |
|     | 2.1.5 "Process conditions" wizard          | 17         |
|     | 2.1.6 Display 2                            | 21         |
|     | 2.1.7 Date/time 2                          | 24         |
| 3   | "Diagnostics" menu                         | 26         |
| 31  | "Active diagnostics" submenu               | 27         |
| 3.2 | "Diagnostic list" submenu                  | 30         |
| 3.3 | "Event logbook" submenu                    | 34         |
| 3.4 | "Simulation" submenu                       | 35         |
| 3.5 | "Heartbeat Technology" submenu             | 37         |
| 3.6 | "Diagnostic settings" submenu              | 38         |
|     | 3.6.1 "Properties" submenu                 | 38         |
|     | 3.6.2 "Diagnostic configuration" submenu   | 38         |
| 4   | "Application" menu 4                       | <b>i</b> 9 |
| 4.1 | "Measured values" submenu                  | 49         |
|     | 4.1.1 "Totalizer" submenu                  | 51         |
| 4.2 | "System units" submenu                     | 53         |
| 4.3 | "Totalizers" submenu                       | 57         |
|     | 4.3.1 "Totalizer handling" submenu         | 57         |
|     | 4.3.2 "Totalizer 1 to n" submenu           | 57         |
| 4.4 | "Sensor" submenu                           | 62         |
|     | 4.4.1 "Process parameters" submenu 6       | 62         |
|     | 4.4.2 "Low flow cutoff" submenu            | 54         |
|     | 4.4.3 "Partially filled pipe detection"    | 65         |
|     | Submenu                                    | 67         |
|     | 4 4 5 "Two phase flow" submersu            | 57<br>69   |
|     | 4.4.6 "External compensation" submenu      | 71         |
|     | 4.4.7 "Corrected volume flow calculation"  | , T        |
|     | submenu                                    | 71         |
|     | 4.4.8 "Sensor adjustment" submenu          | 73         |
|     | 4.4.9 "Calibration" submenu                | 78         |
| 4.5 | "IO-Link" submenu 8                        | 80         |
|     |                                            |            |

| 5   | "System" menu 82                           |
|-----|--------------------------------------------|
| 5.1 | "Device management" submenu                |
| 5.2 | "User management" submenu                  |
|     | 5.2.1 "Define Maintenance code" wizard 87  |
| 5.3 | "Connectivity" submenu                     |
|     | 5.3.1 "Bluetooth configuration" submenu 88 |
| 5.4 | "Date / Time" submenu                      |
| 5.5 | "Information" submenu 91                   |
|     | 5.5.1 "Device" submenu 91                  |
|     | 5.5.2 "Sensor electronic module (ISEM)"    |
|     | submenu                                    |
|     | 5.5.3 "Display module" submenu             |
| 5.6 | "Display" submenu                          |
| 5.7 | "Software configuration" submenu 100       |
|     |                                            |
| 6   | Explanation of abbreviated units 101       |
| 6.1 | SI units 101                               |
| 6.2 | US units 101                               |
| 6.3 | Imperial units102                          |

| Index | <br> | <br> | <br> | 104 |
|-------|------|------|------|-----|

## 1 About this document

## 1.1 Document function

The document is part of the Operating Instructions and serves as a reference for parameters, providing a detailed explanation of each individual parameter of the operating menus.

It is used to perform tasks that require detailed knowledge of the function of the device:

- Optimal adaptation of the measurement to difficult conditions
- Detailed configuration of the communication interface
- Error diagnostics in difficult cases

## 1.2 Target group

The document is aimed at specialists who work with the device over the entire life cycle and perform specific configurations.

## 1.3 Using this document

#### 1.3.1 Symbols

#### Types of information

- ✓ ✓ Preferred procedures, processes or actions
- Permitted procedures, processes or actions
- Forbidden procedures, processes or actions
- Additional information
- Reference to documentation
- Reference to page
- Reference to graphic

#### 1.3.2 Information on the document structure

The parameters of all the operating menus and the commissioning wizard are described in this document.

- Guidance menu with the Commissioning wizard (→ 
   <sup>(⇒)</sup> 7), which guides the user automatically through all the device parameters that are required for commissioning
- Application menu (→ 🖺 49)
- Diagnostics menu (→ 🗎 26)
- System menu (→ 🖺 82)

| Operation method    | Operation via:<br>• SmartBlue app <sup>1)</sup><br>• Commubox FXA291                                                                                                    |
|---------------------|----------------------------------------------------------------------------------------------------|
| Reliable operation  | <ul> <li>Operation in local language</li> <li>Standardized operating concept on the device and in the SmartBlue app</li> <li>Write protection</li> <li>When electronics modules are replaced: configurations are transferred using the T-DAT Backup device memory. The device memory contains process data, device data and the event logbook. No reconfiguration is necessary.</li> </ul> |
| Diagnostic behavior | <ul> <li>Efficient diagnostic behavior increases measurement availability:</li> <li>Open troubleshooting measures via local display and SmartBlue app.</li> <li>Diverse simulation options</li> <li>Logbook of events that have occurred.</li> </ul>                                                                                                    |

#### 1.3.3 Operation concept

1) Optional via order code "Display; operation", options H, J or K

#### IO-Link

The device-specific parameters are configured via IO-Link. There are specific configuration or operating programs from different manufacturers available to the user for this purpose. The device description file (IODD) is provided for the device

#### IO-Link operating concept

Operator-oriented menu structure for user-specific tasks. Efficient diagnostic behavior increases measurement availability:

- Diagnostic messages
- Remedial measures
- Simulation options

#### IODD download

Two options for downloading the IODD:

- www.endress.com/download
- https://ioddfinder.io-link.com/

#### www.endress.com/download

- 1. Select "Device drivers".
- 2. Under "Type", select the "IO Device Description (IODD)" item.
- 3. Select "Product root".
- 4. Click "Search ".
  - ← A list of search results is displayed.

Select and download the appropriate version.

#### https://ioddfinder.io-link.com/

- 1. Enter and select "Endress" as the manufacturer.
- 2. Select product name.
  - └ A list of search results is displayed.

Select and download the appropriate version.

For detailed IO-Link information, see "IO-Link" Special Documentation on the device  $\rightarrow \ \boxdot \ 6$ 

#### 1.3.4 Structure of a parameter description

The individual parts of a parameter description are described in the following section:

| Complete parameter name |                                                                              | Write-protected parameter = 🖻                                                                                                    |  |
|-------------------------|------------------------------------------------------------------------------|----------------------------------------------------------------------------------------------------|--|
| Navigation              |                                                                              | Navigation path to the parameter via the operating tool<br>The names of the menus, submenus and parameters are abbreviated to the form in which they appear on<br>the display and in the operating tool. |  |
| Prerequisite            | The p                                                                        | arameter is only available under these specific conditions                                                                                                    |  |
| Description             | Description of the parameter function                                        |                                                                                                    |  |
| Selection               | List of the individual options for the parameter<br>• Option 1<br>• Option 2 |                                                                                                    |  |
| User entry              | Input                                                                        | range for the parameter                                                                                                    |  |
| User interface          | Displa                                                                       | ay value/data for the parameter                                                                                                    |  |
| Additional information  | Addit<br>• On<br>• On<br>• On                                                | ional explanations (e.g. in examples):<br>individual options<br>display values/data<br>the input range                                                                                                   |  |

On the parameter function

## 1.4 Related documentation

| Technical information                       | Overview of the device with the most important technical data.                                                                                                    |
|---------------------------------------------|----------------------------------------------------------------------------------------------------|
| Operating instructions                      | All the information that is required in the various phases of the life cycle of the device: from product identification, incoming acceptance and storage, to mounting, connection, operation and commissioning through to troubleshooting, maintenance and disposal as well as the technical data and dimensions. |
| Sensor Brief Operating Instructions         | Incoming acceptance, transport, storage and mounting of the device.                                                                                                    |
| Transmitter Brief Operating<br>Instructions | Electrical connection and commissioning of the device.                                                                                                    |
| Description of Parameters                   | Detailed explanation of the menus and parameters.                                                                                                    |
| Safety Instructions                         | Documents for the use of the device in hazardous areas.                                                                                                    |
| Special Documentation                       | Documents with more detailed information on specific topics.                                                                                                    |
| Installation Instructions                   | Installation of spare parts and accessories.                                                                                                    |

#### The related documentation is available online:

| Device Viewer                 | On the www.endress.com/deviceviewer website, enter the serial number of the device: nameplate                   |
|-------------------------------|----------------------------------------------------------------------------------------------------|
| Endress+Hauser Operations App | <ul><li>Scan the Data Matrix code: nameplate</li><li>Enter the serial number of the device: nameplate</li></ul> |

## 2 "Guidance" menu

Main functions for use – from fast and safe commissioning to guided support during operation.

| Navigation | 🗟 🖴 Guidance    |                     |
|------------|-----------------|---------------------|
| Guidance   |                 |                     |
|            | ► Commissioning | → <a>Pmillion</a> 7 |

## 2.1 "Commissioning" menu

Complete this wizard to commission the device. NOTE: If you exit the wizard beforehand, the changes you made will be saved. For this reason, the device may be in an undefined state! In this case, reset the device to the default settings.

| Navigation 🛛 🖾 🖾 Guidance → Commissioni |
|-----------------------------------------|
|-----------------------------------------|

| ► Commissioning         |               |      |
|-------------------------|---------------|------|
| ► Device identification | $\rightarrow$ | 🖺 7  |
| ► Medium                | $\rightarrow$ | 8    |
| ► System units          | →             | 🗎 11 |
| ► Totalizer 1 to n      | $\rightarrow$ | 14   |
| ► Measuring conditions  | $\rightarrow$ | 🗎 17 |
| ► Display               | →             | 21   |
| ► Date/time             | →             | 24   |

#### 2.1.1 "Device identification" wizard

 Navigation
 Image: Guidance  $\rightarrow$  Commissioning  $\rightarrow$  Device ident.

  $\blacktriangleright$  Device identification
  $\rightarrow \boxdot 8$  

 Device name
  $\rightarrow \boxdot 8$  

 Serial number
  $\rightarrow \boxdot 8$  

 Firmware version
  $\rightarrow \boxdot 8$ 

| Device name    |                                                                                                    |
|----------------|----------------------------------------------------------------------------------------------------|
| Navigation     | $ \qquad \qquad \qquad \qquad \qquad \qquad \qquad \qquad \qquad \qquad \qquad \qquad \qquad \qquad \qquad \qquad \qquad \qquad \qquad$                                                                                                    |
| Description    | Displays the name of the transmitter. The transmitter name is also provided on the nameplate of the transmitter.                                                                                                    |
| User interface | Character string comprising numbers, letters and special characters                                                                                                    |
| Serial number  |                                                                                                    |
| Navigation     | ⓐ Guidance → Commissioning → Device ident. → Serial number                                                                                                    |
| Description    | Displays the serial number of the measuring device. The serial number is also provided on<br>the nameplate of the sensor and of the transmitter.<br>The serial number can also be used to retrieve further device-related information and<br>documentation via the Operations app or the Device Viewer on the Endress+Hauser<br>website. |

| User interface | Character string comprising numbers | , letters and special characters |
|----------------|-------------------------------------|----------------------------------|
|                | 5 1 5                               | -                                |

| Firmware version |                                                 |                                                                                                 |
|------------------|-------------------------------------------------|-------------------------------------------------------------------------------------------------|
| Navigation       | 8                                               | Guidance $\rightarrow$ Commissioning $\rightarrow$ Device ident. $\rightarrow$ Firmware version |
| Description      | Displays the device firmware version installed. |                                                                                                 |
| User interface   | Chara                                           | cter string comprising numbers, letters and special characters                                  |

#### 2.1.2 "Medium" wizard

*Navigation*  $\square$  Guidance  $\rightarrow$  Commissioning  $\rightarrow$  Medium

| ► Medium                               |     |            |
|----------------------------------------|-----|------------|
| Select medium type                     | → 🖺 | <b>)</b> 9 |
| Select gas type                        |     | € 9        |
| Reference sound velocity               |     | 10         |
| Temperature coefficient sound velocity |     | 10         |

| Pressure compensation | → 🗎 10 |
|-----------------------|--------|
| Pressure value        | → 🗎 10 |

| Select medium type |                                                                                                    | Â |
|--------------------|----------------------------------------------------------------------------------------------------|---|
| Navigation         | □ Guidance $\rightarrow$ Commissioning $\rightarrow$ Medium $\rightarrow$ SelectMediumType                                                                                                    |   |
| Description        | Select the medium type.                                                                                                    |   |
| -                  |                                                                                                    |   |
| Selection          | ■ Liquid<br>■ Gas                                                                                                    |   |
|                    |                                                                                                    |   |
| Select gas type    |                                                                                                    | Â |
| Navigation         | ⓐ Guidance → Commissioning → Medium → Select gas type                                                                                                    |   |
| Prerequisite       | In the <b>Select medium</b> parameter in the <b>Medium settings</b> submenu, the <b>Gas</b> option is selected.                                                                                                    |   |
| Description        | Select the type of gas. For gas applications, the gas type must be specified to achieve accurate measurements.                                                                                                    |   |
| Selection          | <ul> <li>Air</li> <li>Argon Ar</li> <li>Sulfur hexafluoride SF6</li> <li>Oxygen O2</li> <li>Ozone O3</li> <li>Nitrogen oxide NOx</li> <li>Nitrogen nZ</li> <li>Nitrous oxide N2O</li> <li>Methane CH4</li> <li>Methane CH4 + 10% Hydrogen H2</li> <li>Methane CH4 + 20% Hydrogen H2</li> <li>Methane CH4 + 30% Hydrogen H2</li> <li>Helium He</li> <li>Hydrogen sulfide H2S</li> <li>Ethylene C2H4</li> <li>Carbon dioxide CO2</li> <li>Carbon monxide CO</li> <li>Chlorine Cl2</li> <li>Butane C4H10</li> <li>Propylene C3H8</li> <li>Propylene C3H6</li> <li>Ethane C2H6</li> <li>Other</li> </ul> |   |

£

| Reference sound velocity |                |                                                                                                    | £ |
|--------------------------|----------------|----------------------------------------------------------------------------------------------------|---|
| Navigation               | 9              | Guidance $\rightarrow$ Commissioning $\rightarrow$ Medium $\rightarrow$ Ref. sound veloc                     |   |
| Prerequisite             | In th<br>selec | e <b>Select gas type</b> parameter in the <b>Medium settings</b> submenu, the <b>Other</b> option is<br>ted. |   |
| Description              | Ente           | the sound velocity of the gas at 0 $^\circ$ C (32 $^\circ$ F).                                               |   |
| User entry               | 1 to 9         | 99 999.9999 m/s                                                                                              |   |
|                          |                |                                                                                                    |   |

#### Temperature coefficient sound velocity

| Navigation   | ⓐ Guidance → Commissioning → Medium → Temp. coeff. SV                                                               |
|--------------|----------------------------------------------------------------------------------------------------|
| Prerequisite | In the <b>Select gas type</b> parameter in the <b>Medium settings</b> submenu, the <b>Other</b> option is selected. |
| Description  | Enter the temperature coefficient for the gas sound velocity.                                                       |
| User entry   | Positive floating-point number                                                                                      |

| Pressure compensation |              |                                                                                          | Ê |
|-----------------------|--------------|------------------------------------------------------------------------------------------|---|
| Navigation            | 9            | Guidance $\rightarrow$ Commissioning $\rightarrow$ Medium $\rightarrow$ Pressure compen. |   |
| Description           | Sele         | ct the pressure compensation type.                                                       |   |
| Selection             | ■ Of<br>■ Fi | f<br>xed value                                                                           |   |

| Pressure value |                                                                                                    | Ê |
|----------------|----------------------------------------------------------------------------------------------------|---|
| Navigation     | ⓐ Guidance → Commissioning → Medium → Pressure value                                                                                  |   |
| Prerequisite   | In the <b>Pressure compensation</b> parameter in the <b>External compensation</b> submenu, the <b>Fixed value</b> option is selected. | Ĵ |
| Description    | Enter a fixed value for the pressure compensation.<br>The unit is set in the "System units" menu.                                     |   |
| User entry     | Positive floating-point number                                                                                                    |   |

#### 2.1.3 "System units" wizard

Navigation 🛛

□ □ Guidance → Commissioning → System units

| ► System units             |          |
|----------------------------|----------|
| Mass flow unit             | ] → 🗎 11 |
| Volume flow unit           | ] → 🗎 12 |
| Corrected volume flow unit | ] → 🗎 13 |
| Density unit               | ] → 🗎 13 |
| Temperature unit           | ) → 🗎 14 |
| Pressure unit              | ] → 🗎 14 |

| Mass flow unit         |                                            |                                                                                                    |    |
|------------------------|--------------------------------------------|----------------------------------------------------------------------------------------------------|----|
| Navigation             | ⓐ Guidance → C                             | commissioning $\rightarrow$ System units $\rightarrow$ Mass flow unit                                       |    |
| Description            | Select the mass flow                       | runit.                                                                                                    |    |
| Selection              | SI units                                   | US units                                                                                                    |    |
|                        | ■ g/s                                      | ■ oz/s                                                                                                    |    |
|                        | ■ q/min                                    | ■ oz/min                                                                                                    |    |
|                        | ∎ q/h                                      | ■ oz/h                                                                                                    |    |
|                        | ∎ g/d                                      | ■ oz/d                                                                                                    |    |
|                        | ■ ka/s                                     | ■ lb/s                                                                                                    |    |
|                        | ■ ka/min                                   | ■ lb/min                                                                                                    |    |
|                        | ■ ka/h                                     | ■ lb/h                                                                                                    |    |
|                        | ■ ka/d                                     | ■ lb/d                                                                                                    |    |
|                        | ∎ t/s                                      | ■ STon/s                                                                                                    |    |
|                        | ∎ t/min                                    | STon/min                                                                                                    |    |
|                        | = t/h                                      | STon/h                                                                                                    |    |
|                        | ■ t/d                                      | <ul><li>STon/d</li></ul>                                                                                    |    |
| Additional information | The system units do<br>Density, Temp.; MID | not affect cyclic IO-Link communication (Coriolis: Mass flow, Tot:<br>Vol. flow, Tot1, Temp, Conductivity). | 1, |

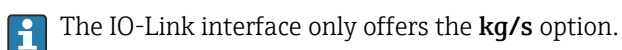

Endress+Hauser

| Volume flow unit |                                                                                                    |                                                                                                    | Â                                                                                                    |
|------------------|----------------------------------------------------------------------------------------------------|----------------------------------------------------------------------------------------------------|----------------------------------------------------------------------------------------------------|
| Navigation       | le Guidance → C                                                                                                    | ommissioning $ ightarrow$ System units $ ightarrow$                                                                                                    | Volume flow unit                                                                                                    |
| Description      | Select the volume flo                                                                                                    | w unit.                                                                                                    |                                                                                                    |
| Selection        | SI units<br>$cm^3/s$<br>$cm^3/h$<br>$cm^3/d$<br>$dm^3/s$<br>$dm^3/min$<br>$dm^3/d$<br>$m^3/s$<br>$m^3/min$<br>$m^3/h$<br>$m^3/d$<br>ml/s<br>ml/min<br>ml/h<br>ml/d<br>l/s<br>l/min<br>l/h<br>hl/s<br>hl/min<br>hl/h<br>hl/h<br>Ml/s<br>Ml/min<br>Ml/h<br>Ml/h | US units<br>a f/s<br>a f/min<br>a f/h<br>a f/d<br>ft <sup>3</sup> /s<br>ft <sup>3</sup> /min<br>ft <sup>3</sup> /h<br>ft <sup>3</sup> /d<br>MMft <sup>3</sup> /s<br>MMft <sup>3</sup> /d<br>MMft <sup>3</sup> /d<br>fl oz/s (us)<br>fl oz/s (us)<br>fl oz/h (us)<br>fl oz/h (us)<br>gal/s (us)<br>gal/s (us)<br>gal/d (us)<br>Mgal/d (us)<br>Mgal/d (us)<br>Mgal/d (us)<br>Mgal/d (us)<br>bbl/s (us;liq.)<br>bbl/d (us;liq.)<br>bbl/d (us;liq.)<br>bbl/d (us;beer)<br>bbl/d (us;beer)<br>bbl/d (us;beer)<br>bbl/h (us;cil)<br>bbl/d (us;cil)<br>bbl/h (us;cil)<br>bbl/d (us;cil)<br>bbl/h (us;cil)<br>bbl/h (us | Imperial units<br>9 gal/s (imp)<br>9 gal/h (imp)<br>9 gal/d (imp)<br>9 Mgal/s (imp)<br>9 Mgal/h (imp)<br>9 Mgal/h (imp)<br>9 bbl/s (imp;beer)<br>9 bbl/h (imp;beer)<br>9 bbl/d (imp;cil)<br>9 bbl/s (imp;cil)<br>9 bbl/h (imp;cil)<br>9 bbl/d (imp;cil)<br>9 bbl/d (imp;cil |

#### Additional information

Options

For an explanation of the abbreviated units:  $\rightarrow \cong 101$ 

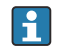

The IO-Link interface only offers the  $m^3/h$  option.

Â

| Corrected volume flow un | iit                                                                                                    |                                                                                                    |                                                                                                    |
|--------------------------|----------------------------------------------------------------------------------------------------|----------------------------------------------------------------------------------------------------|----------------------------------------------------------------------------------------------------|
| Navigation               | Guidance $\rightarrow$ Commissioning $\rightarrow$ System units $\rightarrow$ Cor.volflow unit                                                                                                    |                                                                                                    |                                                                                                    |
| Description              | Select the corrected                                                                                                    | volume flow unit.                                                                                                    |                                                                                                    |
| Selection                | SI units<br>NI/s<br>NI/min<br>NI/h<br>NI/d<br>NhI/s<br>NhI/min<br>NhI/h<br>NhI/d<br>Nm <sup>3</sup> /s<br>Nm <sup>3</sup> /min<br>Nm <sup>3</sup> /h<br>Nm <sup>3</sup> /d<br>SI/s<br>SI/min<br>SI/h<br>SI/h<br>SI/d<br>Sm <sup>3</sup> /s<br>Sm <sup>3</sup> /min<br>Sm <sup>3</sup> /h<br>Sm <sup>3</sup> /h<br>Sm <sup>3</sup> /h | US units<br>Sft <sup>3</sup> /s<br>Sft <sup>3</sup> /min<br>Sft <sup>3</sup> /h<br>Sft <sup>3</sup> /d<br>MMSft <sup>3</sup> /s<br>MMSft <sup>3</sup> /min<br>MMSft <sup>3</sup> /h<br>MMSft <sup>3</sup> /d<br>Sgal/s (us)<br>Sgal/s (us)<br>Sgal/h (us)<br>Sgal/d (us)<br>Sbbl/s (us;liq.)<br>Sbbl/min (us;liq.)<br>Sbbl/h (us;liq.)<br>Sbbl/d (us;liq.)<br>Sbbl/d (us;oil)<br>Sbbl/h (us;oil)<br>Sbbl/h (us;oil)<br>Sbbl/h (us;oil) | Imperial units<br>• Sgal/s (imp)<br>• Sgal/h (imp)<br>• Sgal/d (imp)                                    |
| Additional information   | The IO-Link int                                                                                                    | erface only offers the <b>Nm³/h</b> optio                                                                                                    | n.                                                                                                    |
| Density unit             |                                                                                                    |                                                                                                    |                                                                                                    |
| Navigation               | ⓐ Guidance → C                                                                                                    | ommissioning $\rightarrow$ System units $\rightarrow$ D                                                                                                    | ensity unit                                                                                             |
| Description              | Select the density ur                                                                                                    | lit.                                                                                                    |                                                                                                    |
| Selection                | SI units<br>9/cm <sup>3</sup><br>9/m <sup>3</sup><br>9/ml<br>kg/l<br>kg/dm <sup>3</sup><br>kg/m <sup>3</sup>                                                                                                    | US units<br><ul> <li>lb/ft<sup>3</sup></li> <li>lb/gal (us)</li> <li>lb/bbl (us;liq.)</li> <li>lb/bbl (us;beer)</li> <li>lb/bbl (us;cil)</li> <li>lb/bbl (us;tank)</li> </ul>                                                                                                    | Imperial units<br><ul> <li>lb/gal (imp)</li> <li>lb/bbl (imp;beer)</li> <li>lb/bbl (imp;oil)</li> </ul> |
| Additional information   | Options                                                                                                    |                                                                                                    |                                                                                                    |

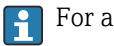

For an explanation of the abbreviated units:  $\rightarrow \cong 101$ 

The IO-Link interface only offers the **kg/m<sup>3</sup>** option.

ß

Additional information

| Temperature unit       |                                                  |                                                                         | Â |
|------------------------|--------------------------------------------------|-------------------------------------------------------------------------|---|
| Navigation             |                                                  | Commissioning $\rightarrow$ System units $\rightarrow$ Temperature unit |   |
| Description            | Select the tempera                               | ture unit.                                                              |   |
| Selection              | SI units<br>■ °C<br>■ K                          | US units<br>■ °F<br>■ °R                                                |   |
| Additional information | The IO-Link in                                   | nterface only offers the °C option.                                     |   |
| Pressure unit          |                                                  |                                                                         | ß |
| Navigation             |                                                  | Commissioning $\rightarrow$ System units $\rightarrow$ Pressure unit    |   |
| Description            | Select the pressure                              | unit.                                                                   |   |
| Selection              | <i>SI units</i><br>• MPa a<br>• MPa g<br>• kPa a | US units<br>• psi a<br>• psi g                                          |   |

#### 2.1.4 Totalizer 1 to n

The IO-Link interface only offers the **bar** option.

kPa g
Pa a
Pa g
bar
bar g

| Navigation | 88 | Guidance $\rightarrow$ | Commissioning | $\rightarrow$ | Totalizer 1 to n |
|------------|----|------------------------|---------------|---------------|------------------|
|            |    |                        |               |               |                  |

| ► Totalizer 1 to n                |          |
|-----------------------------------|----------|
| Assign process variable 1 to n    | → 🗎 15   |
| Process variable unit 1 to n      | → 🗎 15   |
| Totalizer 1 to n operation mode   | → 🗎 16   |
| Totalizer 1 to n failure behavior | ) → 🗎 17 |

| Assign process variable |                                                                                                    | Ê  |
|-------------------------|----------------------------------------------------------------------------------------------------|----|
| Navigation              | ⓐ Guidance → Commissioning → Totalizer 1 to $n \rightarrow AssignVariab$ . 1 to n                                  |    |
| Description             | Select a process variable to activate the totalizer.                                                               |    |
|                         | If the process variable is changed or the totalizer deactivated, the totalizer is reset to "O".                    |    |
| Selection               | <ul> <li>Off</li> <li>Mass flow</li> <li>Volume flow</li> <li>Corrected volume flow</li> </ul>                     |    |
| Additional information  | Totalizer 1 is permanently set to <b>Mass flow</b> option and cannot be changed. Totalizer 2 and 3 can be changed. | rs |

| Process variable unit |                                                                                                 |                                                                                                    | Â                                                                                            |  |  |
|-----------------------|-------------------------------------------------------------------------------------------------|----------------------------------------------------------------------------------------------------|----------------------------------------------------------------------------------------------|--|--|
| Navigation            | ⓐ Guidance → Co                                                                                 | ommissioning → Totalizer 1 to n                                                                                                    | ightarrow VariableUnit 1 to n                                                                |  |  |
| Prerequisite          | A process variable ha<br><b>Totalizer 1 to n</b> subr                                           | as been selected in the <b>Assign p</b> anenu.                                                                                                    | rocess variable parameter in the                                                             |  |  |
| Description           | Select the unit for the                                                                         | e process variable of the totalize                                                                                                    | r.                                                                                           |  |  |
| Selection             | SI units<br>g *<br>kg<br>t *                                                                    | US units<br>• oz *<br>• lb *<br>• STon *                                                                                                    |                                                                                              |  |  |
|                       | * Visibility depends on order options or device settings                                        |                                                                                                    |                                                                                              |  |  |
|                       | or                                                                                              |                                                                                                    |                                                                                              |  |  |
|                       | SI units<br>• cm <sup>3</sup> *<br>• dm <sup>3</sup> *<br>• ml*<br>• nl*<br>• hl*<br>• Ml Mega* | US units<br>af*<br>ft <sup>3</sup> *<br>Mft <sup>3</sup> *<br>fl oz (us)*<br>gal (us)*<br>kgal (us)*<br>Mgal (us)*<br>bbl (us;liq.)*<br>bbl (us;beer)*<br>bbl (us;cil)*<br>bbl (us;tank)* | Imperial units<br>• gal (imp) *<br>• Mgal (imp) *<br>• bbl (imp;beer) *<br>• bbl (imp;oil) * |  |  |

or

|                        | SI units<br>• N1 <sup>*</sup><br>• Nh1 <sup>*</sup><br>• Nm <sup>3*</sup><br>• S1 <sup>*</sup><br>• Sm <sup>3*</sup> | US units<br>• Sft <sup>3*</sup><br>• MMSft <sup>3*</sup><br>• Sgal (us) <sup>*</sup><br>• Sbbl (us;liq.) <sup>*</sup><br>• Sbbl (us;oil) <sup>*</sup> | Imperial units<br>Sgal (imp) <sup>*</sup>                  |
|------------------------|----------------------------------------------------------------------------------------------------|----------------------------------------------------------------------------------------------------|------------------------------------------------------------|
|                        | * Visibility depends on order op                                                                                     | tions or device settings                                                                                                    |                                                            |
|                        | or                                                                                                    |                                                                                                    |                                                            |
|                        | <i>Other units</i><br>None <sup>*</sup>                                                                              |                                                                                                    |                                                            |
|                        | * Visibility depends on order op                                                                                     | tions or device settings                                                                                                    |                                                            |
| Additional information | Description                                                                                                    |                                                                                                    |                                                            |
|                        | The unit is selected separately selected in the <b>System units</b>                                                  | y for each totalizer. The unit is<br>submenu (→ 🗎 11).                                                                                                | s independent of the option                                |
|                        | Options                                                                                                    |                                                                                                    |                                                            |
|                        | The selection is dependent or parameter ( $\rightarrow \square 15$ ).                                                | a the process variable selected                                                                                                    | in the <b>Assign process variable</b>                      |
|                        | <ul> <li>The IO-Link interface only of<br/>Totalizer 1 is permanently s<br/>and 3 can be changed.</li> </ul>         | offers the <b>kg</b> option, <b>m<sup>3</sup></b> option<br>set to <b>Mass flow</b> option and ca                                                     | n and <b>Nm³</b> option.<br>annot be changed. Totalizers 2 |

| Totalizer operation mode |                                                                                                    |      |
|--------------------------|----------------------------------------------------------------------------------------------------|------|
| Navigation               | $\begin{tabular}{lllllllllllllllllllllllllllllllllll$                                                                                                    |      |
| Prerequisite             | A process variable has been selected in the <b>Assign process variable</b> parameter in the <b>Totalizer 1 to n</b> submenu.                                                                                                    |      |
| Description              | Select the totalizer operation mode, e.g. only totalize forward flow or only totalize reve<br>flow.                                                                                                    | erse |
| Selection                | <ul><li>Net</li><li>Forward</li><li>Reverse</li></ul>                                                                                                    |      |
| Additional information   | <ul> <li>Selection</li> <li>Net option<br/>The flow values in the forward and reverse flow directions are totalized and netted against each other. Net flow is recorded in the flow direction.</li> <li>Forward option<br/>Only the flow in the forward flow direction is totalized.</li> <li>Reverse option<br/>Only the flow in the reverse flow direction is totalized (= reverse flow quantity).</li> </ul> |      |

| Totalizer failure behavior |                                                                                                    | £    |
|----------------------------|----------------------------------------------------------------------------------------------------|------|
|                            |                                                                                                    |      |
| Navigation                 | $ \begin{tabular}{lllllllllllllllllllllllllllllllllll$                                                                                                    |      |
| Prerequisite               | A process variable has been selected in the <b>Assign process variable</b> parameter in the <b>Totalizer 1 to n</b> submenu.                                                                                                    |      |
| Description                | Specify how the totalizer should behave in the event of a device alarm.                                                                                                    |      |
| Selection                  | <ul> <li>Hold</li> <li>Continue</li> <li>Last valid value + continue</li> </ul>                                                                                                    |      |
| Additional information     | <ul> <li>Selection</li> <li>Hold option<br/>The totalizer is stopped in the event of a device alarm.</li> <li>Continue option<br/>The totalizer continues to totalize based on the current value measured; the device all<br/>is ignored.</li> <li>Last valid value + continue option<br/>The totalizer continues to totalize based on the last valid value measured before the<br/>device alarm occurred.</li> </ul> | .arm |

## 2.1.5 "Process conditions" wizard

*Navigation*  $\square$  Guidance  $\rightarrow$  Commissioning  $\rightarrow$  Process condit.

| ► Measuring conditions                   |          |
|------------------------------------------|----------|
| Flow damping                             | → 🗎 18   |
| Low flow cutoff                          | → 🗎 18   |
| On value low flow cutoff                 | → 🗎 18   |
| Off value low flow cutoff                | → 🗎 19   |
| Pressure shock suppression               | ) → 🗎 19 |
| Partially filled pipe detection          | ) → 🗎 20 |
| Low value partial filled pipe detection  | → 🗎 20   |
| High value partial filled pipe detection | → 🗎 21   |

| Flow damping |                                                                                                    | æ |
|--------------|----------------------------------------------------------------------------------------------------|---|
| Navigation   | Guidance $\rightarrow$ Commissioning $\rightarrow$ Meas. conditions $\rightarrow$ Flow damping                |   |
| Description  | Enter a time constant for flow damping.<br>Value = 0: No damping<br>Value > 0: Damping increases              |   |
|              | Damping is implemented by means of a proportional transmission behavior with first order delay (PT1 element). | t |
| User entry   | 0 to 99.9 s                                                                                                   |   |

| Low flow cutoff        |                                                                                                    |         |
|------------------------|----------------------------------------------------------------------------------------------------|---------|
| Navigation             | ⓐ Guidance → Commissioning → Meas. conditions → Low flow cutoff                                                                       |         |
| Description            | Select a process variable for low flow cutoff to activate low flow cutoff.                                                            |         |
| Selection              | <ul> <li>Off</li> <li>Mass flow</li> <li>Volume flow</li> <li>Corrected volume flow</li> </ul>                                        |         |
| Additional information | Description                                                                                                    |         |
|                        | Q Flow<br>t Time<br>H Hysteresis<br>A Low flow cut off active<br>1 Low flow cut off is activated<br>2 Low flow cut off is deactivated | A001288 |
|                        | <ol> <li>Low flow cut off is deactivated</li> <li>On-value entered</li> <li>Off-value entered</li> </ol>                              |         |

| On value l | ow flow | cutoff |
|------------|---------|--------|
|------------|---------|--------|

| Navigation  | 0              | Guidance $\rightarrow$ Commissioning $\rightarrow$ Meas. conditions $\rightarrow$ On value |
|-------------|----------------|--------------------------------------------------------------------------------------------|
| Description | Enter          | on value to switch on low flow cutoff.                                                     |
|             | Value<br>Value | = 0: No low flow cutoff<br>> 0: Low flow cutoff is activated                               |

A

#### User entry

Positive floating-point number

| Off value low flow cutoff |               |                                                                                                    |  |
|---------------------------|---------------|----------------------------------------------------------------------------------------------------|--|
| Navigation                | 9             | Guidance $\rightarrow$ Commissioning $\rightarrow$ Meas. conditions $\rightarrow$ Off value                               |  |
| Description               | Ente<br>hyste | r off value to switch off low flow cutoff. The off value is entered as a positive<br>eresis with respect to the on value. |  |
| User entry                | 0 to          | 100.0 %                                                                                                    |  |
| Pressure shock suppressio | on            |                                                                                                    |  |
| Navigation                |               | Guidance $\rightarrow$ Commissioning $\rightarrow$ Meas. conditions $\rightarrow$ Pres. shock sup.                        |  |
| Description               | Ente          | r a time span for signal suppression (= pressure shock suppression active), for                                           |  |

| example to prevent the device from registering flow movements in the pipe when a valve | e is |
|----------------------------------------------------------------------------------------|------|
| closed.                                                                                |      |

| Pressure schock suppression is activated when the flow rat | e drops below the on value for |
|------------------------------------------------------------|--------------------------------|
| low flow cutoff.                                           |                                |

Values reported when pressure shock suppression is active:

Totalizer: Last valid value Pressure shock suppression is deactivated when the time span specified has elapsed and the flow rate exceeds the off value for low flow cutoff.

User entry 0 to 100 s

Additional information Example

Flow: 0

When a valve is closed, momentarily strong fluid movements may occur in the pipeline, which are registered by the device. These totalized flow values lead to a false totalizer status, particularly during batching processes.

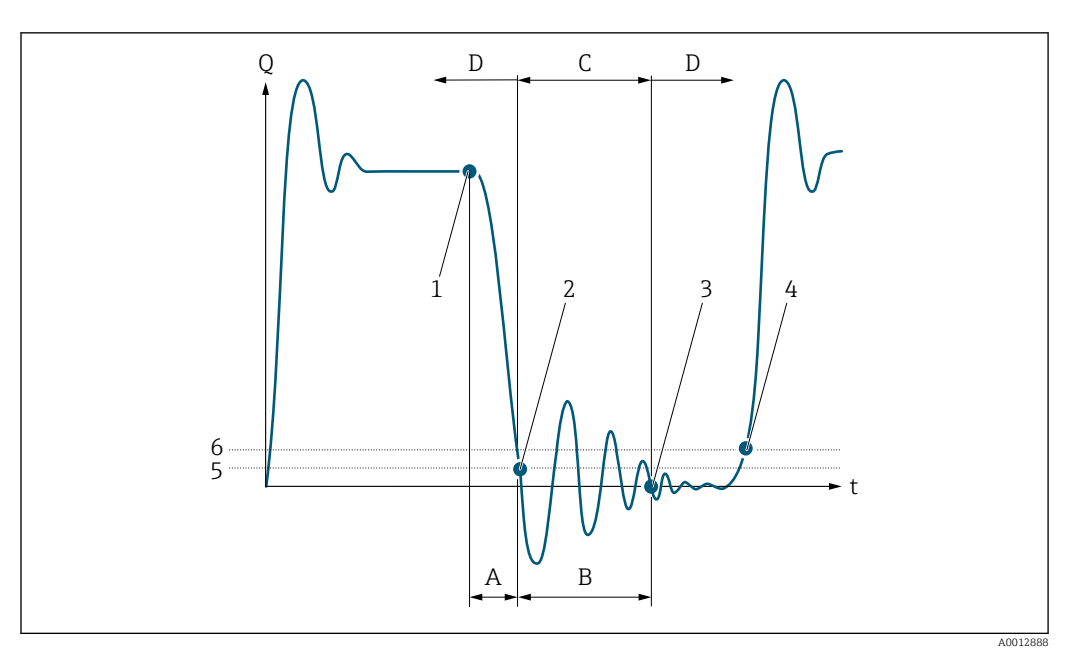

- Q Flow
- t Time
- A After run
- B Pressure shock
- *C Pressure shock suppression active according to the time entered*
- D Pressure shock suppression inactive
- 1 Valve closes
- 2 Flow falls below the on-value of the low flow cut off: pressure shock suppression is activated
- 3 The time entered has elapsed: pressure shock suppression is deactivated
- 4 The current flow value is processed and displayed again.
- 5 On value for low flow cut off
- 6 Off value for low flow cut off

#### Partially filled pipe detection

| Navigation  | 8                                 | Guidance $\rightarrow$ Commissioning $\rightarrow$ Meas. conditions $\rightarrow$ Partial pipe det              |
|-------------|-----------------------------------|----------------------------------------------------------------------------------------------------|
| Description | Switch<br>filled                  | n empty pipe detection on or off. Switch on empty pipe detection to detect a partially or empty measuring tube. |
| Selection   | <ul><li>Off</li><li>Den</li></ul> | sity                                                                                                    |

Calculated reference density

| Low value partial filled pipe detection |  |
|-----------------------------------------|--|
|                                         |  |

#### Navigation

Guidance  $\rightarrow$  Commissioning  $\rightarrow$  Meas. conditions  $\rightarrow$  Low value

# PrerequisiteA process variable has been selected in the Assign process variable parameter in the<br/>Empty pipe detection submenu.

æ

ß

| Description | Enter the lower limit value for the selected process variable. If the measured value drops below the limit value, diagnostic message "862 Partly filled pipe" is generated.                                                               |
|-------------|----------------------------------------------------------------------------------------------------|
|             | Additional information:<br>- This setting applies only if the "Density unit" parameter is not set to °API.<br>- The lower limit value must be lower than the upper limit value ("High value partial filled<br>pipe detection" parameter). |
| User entry  | Signed floating-point number                                                                                                    |

#### High value partial filled pipe detection

| Navigation   | ⓐ Guidance → Commissioning → Meas. conditions → High value                                                                                                    |
|--------------|----------------------------------------------------------------------------------------------------|
| Prerequisite | A process variable has been selected in the <b>Assign process variable</b> parameter in the <b>Empty pipe detection</b> submenu.                                        |
| Description  | Enter the upper limit value for the selected process variable. If the measured value exceeds the limit value, diagnostic message "862 Partly filled pipe" is generated. |
|              | Additional information:<br>This setting applies only if the "Density unit" parameter is set to °API.                                                                    |
| User entry   | Signed floating-point number                                                                                                    |

## 2.1.6 Display

*Navigation*  $\square$  Guidance  $\rightarrow$  Commissioning  $\rightarrow$  Display

| ► Display       |        |
|-----------------|--------|
| Value 1 display | → 🗎 22 |
| Value 2 display | → 🗎 22 |
| Value 3 display | → 🗎 22 |
| Value 4 display | → 🗎 23 |
| Display damping | → 🗎 23 |

| Value 1 display |                                                                                                    |  |
|-----------------|----------------------------------------------------------------------------------------------------|--|
| Navigation      | □ Guidance $\rightarrow$ Commissioning $\rightarrow$ Display $\rightarrow$ Value 1 display                                                                                                    |  |
| Description     | Select the measured value that is displayed first on the local display.                                                                                                    |  |
|                 | Additional information:<br>The applicable unit of measure is specified in the "System units" submenu.                                                                                                    |  |
| Selection       | <ul> <li>Mass flow</li> <li>Volume flow</li> <li>Corrected volume flow</li> <li>Temperature</li> <li>Density*</li> <li>Totalizer 1</li> <li>Totalizer 2</li> <li>Totalizer 3</li> <li>Inhomogeneous medium index</li> </ul> |  |

Electronics temperature

| value $\Delta$ uisplay | Val | lue | 2 | disp | lav | T |
|------------------------|-----|-----|---|------|-----|---|
|------------------------|-----|-----|---|------|-----|---|

| Navigation  | ⓐ Guidance → Commissioning → Display → Value 2 display                                                                                                    |
|-------------|----------------------------------------------------------------------------------------------------|
| Description | Select the measured value to display in the second position on the local display.                                                                                                    |
|             | The unit is set in the "System units" menu.                                                                                                    |
| Selection   | <ul> <li>None</li> <li>Mass flow</li> <li>Volume flow</li> <li>Corrected volume flow</li> <li>Temperature</li> <li>Density *</li> <li>Totalizer 1</li> <li>Totalizer 2</li> <li>Totalizer 3</li> </ul>                      |
|             | <ul> <li>Mass flow</li> <li>Volume flow</li> <li>Corrected volume flow</li> <li>Temperature</li> <li>Density*</li> <li>Totalizer 1</li> <li>Totalizer 2</li> <li>Totalizer 3</li> <li>Inhomogeneous medium index</li> </ul> |

Electronics temperature

| Value | 3 | display |
|-------|---|---------|
|-------|---|---------|

£

A

Navigation

Description

Select the measured value to display in the third position on the local display.

The unit is set in the "System units" menu.

<sup>\*</sup> Visibility depends on order options or device settings

#### Selection

- None
- Mass flow
- Volume flow
- Corrected volume flow
- Temperature
- Density<sup>\*</sup>
- Totalizer 1
- Totalizer 2
- Totalizer 3
- Inhomogeneous medium index
- Electronics temperature

| Value 4 display |                                                                                                    |  |
|-----------------|----------------------------------------------------------------------------------------------------|--|
| Navigation      |                                                                                                    |  |
| Description     | Select the measured value to display in the fourth position on the local display.                                                                                                    |  |
|                 | The unit is set in the "System units" menu.                                                                                                    |  |
| Selection       | <ul> <li>None</li> <li>Mass flow</li> <li>Volume flow</li> <li>Corrected volume flow</li> <li>Temperature</li> <li>Density<sup>*</sup></li> <li>Totalizer 1</li> <li>Totalizer 2</li> <li>Totalizer 3</li> <li>Inhomogeneous medium index</li> <li>Electronics temperature</li> </ul> |  |

#### Display damping

| Navigation  | ⓐ Guidance → Commissioning → Display → Display damping                                                             |
|-------------|----------------------------------------------------------------------------------------------------|
| Description | Enter a time constant to set the reaction time of the display to fluctuations in the measured value (PT1 element). |
|             | The smaller the time constant, the faster the display reacts to fluctuations in the measured                       |
|             | If the time constant is set to 0, damping is deactivated.                                                          |
| User entry  | 0.0 to 999.9 s                                                                                                    |

ß

<sup>\*</sup> Visibility depends on order options or device settings

#### 2.1.7 Date/time

| Navigation  |               |        |
|-------------|---------------|--------|
| ► Date/time |               |        |
|             | Time format   | → 🖺 24 |
|             | Time zone     | → 🖺 24 |
|             | Set date/time | → 🗎 25 |

| Time format |                                                                                 | A        |
|-------------|---------------------------------------------------------------------------------|----------|
|             |                                                                                 |          |
| Navigation  | ⓐ Guidance → Commissioning → Date/time → Time format                            |          |
| Description | Select the time format.                                                         |          |
| Selection   | <ul> <li>24 h</li> <li>12 h AM/PM</li> </ul>                                    |          |
| Time zone   |                                                                                 |          |
| Navigation  | ⓐ Guidance → Commissioning → Date/time → Time zone                              |          |
| Description | Select the time zone. Every time the time zone is changed, a logbook entry is o | created. |

#### Selection

- Other units
- UTC-12:00
- UTC-11:00
- UTC-10:00
- UTC-09:30UTC-09:00
- UTC-09.00UTC-08:00
- UTC-07:00
- UTC-06:00
- UTC-05:00
- UTC-04:00
- UTC-03:30
- UTC-03:00
- UTC-02:00
- UTC-01:00
- UTC 00:00
- UTC+01:00
- UTC+02:00
- UTC+03:00
- UTC+03:30
- UTC+04:00
   UTC+04:20
- UTC+04:30
- UTC+05:00
   UTC+05:20
- UTC+05:30UTC+05:45
- UTC+05:45UTC+06:00
- UTC+06:30
- UTC+07:00
- UTC+08:00
- UTC+08:45
- UTC+09:00
- UTC+09:30
- UTC+10:00
- UTC+10:30
- UTC+11:00
- UTC+12:00
- UTC+12:45
- UTC+13:00
- UTC+14:00

| Set date/time |                                                                                                  | ß |
|---------------|--------------------------------------------------------------------------------------------------|---|
| Navigation    |                                                                                                  |   |
| Description   | Set the date and local time. Every time the date or time is changed, a logbook entry is created. |   |
| User entry    | Date and time                                                                                    |   |

# 3 "Diagnostics" menu

Troubleshooting and preventive maintenance – settings for device behavior during process and device events as well as assistance and measures for diagnostic purposes.

| Navigation  | 🗟 😑 Diagnostics        |        |
|-------------|------------------------|--------|
| Diagnostics |                        |        |
|             | ► Active diagnostics   | → 🗎 27 |
|             | ► Diagnostic list      | → 🗎 30 |
|             | ► Event logbook        | → 🗎 34 |
|             | ► Simulation           | → 🗎 35 |
|             | ► Heartbeat Technology | → 🗎 37 |
|             | ► Diagnostic settings  | → 🗎 38 |

## 3.1 "Active diagnostics" submenu

Navigation □ □ Diagnostics  $\rightarrow$  Active diagnos. ► Active diagnostics Actual diagnostics → 🗎 27 Active diagnostic IO-Link → 🗎 27 → 🗎 28 Timestamp Previous diagnostics → 🗎 28 Last diagnostic IO-Link → 🗎 28 Timestamp → 🗎 28 Operating time from restart → 🗎 28 Operating time → 🗎 29

| Actual diagnostics |                                                                                                    |
|--------------------|----------------------------------------------------------------------------------------------------|
| Navigation         | Diagnostics $\rightarrow$ Active diagnos. $\rightarrow$ Actual diagnos.                                                                                                    |
| Prerequisite       | A diagnostic event has occurred.                                                                                                    |
| Description        | Displays the currently active diagnostic message.<br>If there is more than one pending diagnostic event, the message for the diagnostic event<br>with the highest priority is displayed. |
| User interface     | Positive integer                                                                                                    |

| Active diagnostic IO-Link |                                                                                                    |  |
|---------------------------|----------------------------------------------------------------------------------------------------|--|
| Navigation                | Biagnostics → Active diagnos. → ActDiag IO-Link                                                                                                    |  |
| Description               | Displays the IO-Link event code for the currently active diagnostic message. If there is more than one pending diagnostic event, the code for the diagnostic message with the highest priority is displayed. |  |
| User interface            | 0 to 65 535                                                                                                    |  |

| Timestamp                 |                                                                                                    |  |
|---------------------------|----------------------------------------------------------------------------------------------------|--|
| Navigation                | Diagnostics → Active diagnos. → Timestamp                                                                |  |
| Description               | Displays the timestamp for the currently active diagnostic message.                                      |  |
| User interface            | Days (d), hours (h), minutes (m), seconds (s)                                                            |  |
| Previous diagnostics      |                                                                                                    |  |
| Navigation                | Diagnostics → Active diagnos. → Prev.diagnostics                                                         |  |
| Prerequisite              | At least two diagnostic events have already occurred.                                                    |  |
| Description               | Displays the diagnostic message for the last diagnostic event that has ended.                            |  |
| User interface            | Positive integer                                                                                         |  |
| Timestamp                 |                                                                                                    |  |
| Navigation                | Diagnostics → Active diagnos. → Timestamp                                                                |  |
| Description               | Displays the timestamp of the diagnostic message generated for the last diagnostic event that has ended. |  |
| User interface            | Days (d), hours (h), minutes (m), seconds (s)                                                            |  |
| Operating time from resta | rt                                                                                                    |  |
| Navigation                | Diagnostics → Active diagnos. → Time fr. restart                                                         |  |
| Description               | Indicates how long the device has been in operation since the last time the device was restarted.        |  |
| User interface            | Days (d), hours (h), minutes (m), seconds (s)                                                            |  |
| Last diagnostic IO-Link   |                                                                                                    |  |
| Navigation                | ■ Diagnostics $\rightarrow$ Active diagnos. $\rightarrow$ LastDiag IO-Link                               |  |
| Description               | Displays the IO-Link event code for the last diagnostic event that has ended.                            |  |

| Operating time |        |                                                                        |
|----------------|--------|------------------------------------------------------------------------|
| Navigation     | 9      | Diagnostics $\rightarrow$ Active diagnos. $\rightarrow$ Operating time |
| Description    | Indica | ates how long the device has been in operation.                        |
| User interface | Days   | (d), hours (h), minutes (m), seconds (s)                               |

## 3.2 "Diagnostic list" submenu

Navigation 🐵 Diagnostics

| ► Diagnostic list |                      |   |        |
|-------------------|----------------------|---|--------|
|                   | Diagnostics 1        | ] | → 🖺 30 |
|                   | Diagnostic 1 IO-Link | ] | → 🗎 31 |
|                   | Timestamp            | ] | → 🗎 31 |
|                   | Diagnostics 2        | ] | → 🗎 31 |
|                   | Diagnostic 2 IO-Link | ] | → 🗎 31 |
|                   | Timestamp            |   | → 🗎 31 |
|                   | Diagnostics 3        |   | → 🗎 32 |
|                   | Diagnostic 3 IO-Link | ] | → 🗎 32 |
|                   | Timestamp            | ] | → 🗎 32 |
|                   | Diagnostics 4        | ] | → 🗎 32 |
|                   | Diagnostic 4 IO-Link |   | → 🗎 33 |
|                   | Timestamp            |   | → 🗎 32 |
|                   | Diagnostics 5        | ] | → 🗎 33 |
|                   | Diagnostic 5 IO-Link |   | → 🗎 33 |
|                   | Timestamp            | ] | → 🗎 33 |

#### **Diagnostics** 1

-----

Navigation

**Description** Displays the currently active diagnostic message with the highest priority.

User interface

Positive integer

| Diagnostic 1 IO-Link |                                                                                                    |  |  |
|----------------------|----------------------------------------------------------------------------------------------------|--|--|
| Navigation           | Diagnostics → Diagnostic list → Diag. 1 IO-Link                                                               |  |  |
| Description          | Displays the IO-Link event code for the currently active diagnostic message with the highest priority.        |  |  |
| User interface       | 0 to 65 535                                                                                                   |  |  |
| Timestamp            |                                                                                                    |  |  |
| Navigation           | Building Diagnostics → Diagnostic list → Timestamp                                                            |  |  |
| Description          | Displays the timestamp for the diagnostic message with the highest priority.                                  |  |  |
| User interface       | Days (d), hours (h), minutes (m), seconds (s)                                                                 |  |  |
| Diagnostics 2        |                                                                                                    |  |  |
| Navigation           | Diagnostics $\rightarrow$ Diagnostic list $\rightarrow$ Diagnostics 2                                         |  |  |
| Description          | Displays the currently active diagnostic message with the second highest priority.                            |  |  |
| User interface       | Positive integer                                                                                              |  |  |
| Timestamp            |                                                                                                    |  |  |
| Navigation           | ■ Diagnostics → Diagnostic list → Timestamp                                                                   |  |  |
| Description          | Displays the timestamp for the diagnostic message with the second highest priority.                           |  |  |
| User interface       | Days (d), hours (h), minutes (m), seconds (s)                                                                 |  |  |
| Diagnostic 2 IO-Link |                                                                                                    |  |  |
| Navigation           | Diagnostics → Diagnostic list → Diag. 2 IO-Link                                                               |  |  |
| Description          | Displays the IO-Link event code for the currently active diagnostic message with the second highest priority. |  |  |
| User interface       | 0 to 65 535                                                                                                   |  |  |

| Diagnostics 3        |                                                                                                    |  |  |
|----------------------|----------------------------------------------------------------------------------------------------|--|--|
| Navigation           | Diagnostics → Diagnostic list → Diagnostics 3                                                                |  |  |
| Description          | Displays the currently active diagnostic message with the third highest priority.                            |  |  |
| User interface       | Positive integer                                                                                             |  |  |
| Timestamp            |                                                                                                    |  |  |
| Navigation           | Diagnostics → Diagnostic list → Timestamp                                                                    |  |  |
| Description          | Displays the timestamp for the diagnostic message with the third highest priority.                           |  |  |
| User interface       | Days (d), hours (h), minutes (m), seconds (s)                                                                |  |  |
| Diagnostic 3 IO-Link |                                                                                                    |  |  |
| Navigation           | Biagnostics → Diagnostic list → Diag. 3 IO-Link                                                              |  |  |
| Description          | Displays the IO-Link event code for the currently active diagnostic message with the third highest priority. |  |  |
| User interface       | 0 to 65 535                                                                                                  |  |  |
| Diagnostics 4        |                                                                                                    |  |  |
| Navigation           | Diagnostics → Diagnostic list → Diagnostics 4                                                                |  |  |
| Description          | Displays the currently active diagnostic message with the fourth highest priority.                           |  |  |
| User interface       | Positive integer                                                                                             |  |  |
| Timestamp            |                                                                                                    |  |  |
| Navigation           | Diagnostics → Diagnostic list → Timestamp                                                                    |  |  |
| Description          | Displays the timestamp for the diagnostic message with the fourth highest priority.                          |  |  |
| User interface       | Days (d), hours (h), minutes (m), seconds (s)                                                                |  |  |

| Diagnostics 5        |                                                                                                    |  |  |
|----------------------|----------------------------------------------------------------------------------------------------|--|--|
| Navigation           | B Diagnostics → Diagnostic list → Diagnostics 5                                                               |  |  |
| Description          | Displays the currently active diagnostic message with the fifth-highest priority.                             |  |  |
| User interface       | Positive integer                                                                                              |  |  |
|                      |                                                                                                    |  |  |
| Timestamp            |                                                                                                    |  |  |
| Navigation           | B Diagnostics → Diagnostic list → Timestamp                                                                   |  |  |
| Description          | Displays the timestamp for the diagnostic message with the fifth highest priority.                            |  |  |
| User interface       | Days (d), hours (h), minutes (m), seconds (s)                                                                 |  |  |
|                      |                                                                                                    |  |  |
| Diagnostic 4 IO-Link |                                                                                                    |  |  |
| Navigation           | Biagnostics → Diagnostic list → Diag. 4 IO-Link                                                               |  |  |
| Description          | Displays the IO-Link event code for the currently active diagnostic message with the fourth highest priority. |  |  |
| User interface       | 0 to 65 535                                                                                                   |  |  |
|                      |                                                                                                    |  |  |
| Diagnostic 5 IO-Link |                                                                                                    |  |  |
| Navigation           | Diagnostics → Diagnostic list → Diag. 5 IO-Link                                                               |  |  |
| Description          | Displays the IO-Link event code for the currently active diagnostic message with the fifth highest priority.  |  |  |
| User interface       | 0 to 65 535                                                                                                   |  |  |

## 3.3 "Event logbook" submenu

| Navigation | 9 8 | Diagnostics $\rightarrow$ Event logbook |
|------------|-----|-----------------------------------------|
|            |     |                                         |

| ► Event logbook |        |
|-----------------|--------|
| Filter options  | → 🗎 34 |

 Filter options
 Image: Construction option

 Navigation
 Image: Diagnostics → Event logbook → Filter options

 Description
 Select the category of event notification to display in the event list.

Additional information: The status signals F, C, S and M are categorized in accordance with VDI/VDE 2650 and NAMUR Recommendation NE 107.

Selection

- All Failure (F)
- Function check (C)
- Out of specification (S)
- Maintenance required (M)
- Information (I)

| Clear event list |                                                                                                    |  |
|------------------|----------------------------------------------------------------------------------------------------|--|
| Navigation       | Diagnostics $\rightarrow$ Event logbook $\rightarrow$ Clear event list                                                                   |  |
| Description      | Deletes all entries from the events list. Once this function has been executed, the events list is empty and all the events are deleted. |  |
| Selection        | <ul><li>Cancel</li><li>Clear data</li></ul>                                                                                              |  |

## 3.4 "Simulation" submenu

| Navigation   |                                    |        |
|--------------|------------------------------------|--------|
| ► Simulation |                                    |        |
|              | Assign simulation process variable | → 🗎 35 |
|              | Process value                      | → 🗎 35 |
|              | Device alarm simulation            | → 🗎 36 |
|              | Diagnostic event simulation        | → 🗎 36 |

| Assign simulation proces | s variable                                                                                                    |   |
|--------------------------|----------------------------------------------------------------------------------------------------|---|
| Navigation               | □ Diagnostics $\rightarrow$ Simulation $\rightarrow$ Assign proc.var.                                                                                                |   |
| Description              | Select a process variable to activate the simulation.                                                                                                    |   |
| Selection                | <ul> <li>Off</li> <li>Mass flow</li> <li>Volume flow</li> <li>Corrected volume flow</li> <li>Density<sup>*</sup></li> <li>Temperature</li> </ul>                     |   |
| Additional information   | <i>Description</i><br>The display alternates between the measured value and a diagnostics message of the<br>"function check" category (C) when simulation is active. | 2 |

| Process value |                                                                                     | Ê |
|---------------|-------------------------------------------------------------------------------------|---|
| Navigation    | Diagnostics → Simulation → Process value                                            |   |
| Description   | Enter the process value to simulate.<br>The unit is set in the "System units" menu. |   |
| User entry    | Signed floating-point number                                                        |   |

<sup>\*</sup> Visibility depends on order options or device settings

A

| Device alarm simula | ation 窗                                                                                                |
|---------------------|----------------------------------------------------------------------------------------------------|
| Navigation          | Diagnostics → Simulation → Dev. alarm sim.                                                             |
| Description         | Switch the device alarm simulation on or off.                                                          |
|                     | While simulation is in progress, a diagnostic message of the Function Check (C) category is displayed. |
| Selection           | <ul> <li>Off</li> </ul>                                                                                |
|                     | <ul> <li>On</li> </ul>                                                                                 |

#### Diagnostic event simulation

| Navigation  |                                          |  |
|-------------|------------------------------------------|--|
| Description | Select the diagnostic event to simulate. |  |
| Selection   | Off                                      |  |
## 3.5 "Heartbeat Technology" submenu

The **Heartbeat Technology** submenu ( $\rightarrow \textcircled{B}$  37) is only available with the optional "Heartbeat Verification + Monitoring" application package.

- Order code for: Application package
- Option: EB "Heartbeat Verification + Monitoring"
- Detailed information and all descriptions of the device parameters of the application package are available in the "Heartbeat Verification + Monitoring" Special Documentation

*Navigation*  $\square$  Diagnostics  $\rightarrow$  Heartbeat Techn.

► Heartbeat Technology

## 3.6 "Diagnostic settings" submenu

| Navigation        | Image: Barbon Barbon Barb |        |
|-------------------|----------------------------------------------------------------------------------------------------|--------|
| ► Diagnostic sett | ings                                                                                                    |        |
|                   | ► Properties                                                                                                    | → 🗎 38 |
|                   | ► Diagnostic configuration                                                                                                    | → 🗎 38 |

## 3.6.1 "Properties" submenu

| Navigation | 8 2 | Diagnostics $\rightarrow$ | Diag. s | ettings → | Properties |
|------------|-----|---------------------------|---------|-----------|------------|
| Navigation | 8 2 | Diagnostics $\rightarrow$ | Diag. s | ettings → | Properties |

| ► Properties |      |        |
|--------------|------|--------|
| Alarm de     | elay | → 🗎 38 |

| Alarm delay |                                                                                       |      |
|-------------|---------------------------------------------------------------------------------------|------|
| Navigation  |                                                                                       |      |
| Description | Enter a delay to suppress momentarily pending diagnostic messages.                    |      |
|             | Only applies to diagnostic events that allow for a delay before the diagnostic messag | e is |

**User entry** 0 to 60 s

generated.

## 3.6.2 "Diagnostic configuration" submenu

| Navigation | 8 8 | Diagnostics $\rightarrow$ Diag. settings $\rightarrow$ Diag. config. |
|------------|-----|----------------------------------------------------------------------|
|            |     |                                                                      |

| ► Diagnostic configuration |          |  |  |  |  |
|----------------------------|----------|--|--|--|--|
| ► Sensor                   | → 🗎 39   |  |  |  |  |
| ► Electronics              | } ⇒ 🗎 40 |  |  |  |  |
| ► Process                  | → 🗎 43   |  |  |  |  |

### "Sensor" submenu

Navigation

 $\blacksquare \blacksquare \quad \text{Diagnostics} \rightarrow \text{Diag. settings} \rightarrow \text{Diag. config.} \rightarrow \text{Sensor}$ 

| ► Sensor        |                         |        |
|-----------------|-------------------------|--------|
| Assign behavior | of diagnostic no. 046   | → 🗎 39 |
| Assign behavior | r of diagnostic no. 140 | → 🗎 39 |
| Assign behavior | of diagnostic no. 144   | → ➡ 40 |

| Assign behavior of diagn | ostic no                                                                                                    | . 046                                                                                                    | ß              |
|--------------------------|----------------------------------------------------------------------------------------------------|----------------------------------------------------------------------------------------------------|----------------|
| Navigation               | 9                                                                                                    | Diagnostics → Diag. settings → Diag. config. → Sensor → Diagnostic no. 046                                                                                                    |                |
| Description              | Sele                                                                                                    | ct behavior for diagnostic event "046 Sensor limit exceeded".                                                                                                    |                |
| Selection                | <ul> <li>Of</li> <li>Al</li> <li>W</li> <li>Lo</li> </ul>                                                                                                 | f<br>arm<br>arning<br>gbook entry only                                                                                                    |                |
| Additional information   | Sele                                                                                                    | ction                                                                                                    |                |
|                          | <ul> <li>Off<br/>Th</li> <li>Al</li> <li>Th</li> <li>ala</li> <li>W</li> <li>Th</li> <li>dia</li> <li>Lo</li> <li>Th</li> <li>log</li> <li>dia</li> </ul> | f option<br>e diagnostic event is ignored and no diagnostic message is generated or logged.<br>arm option<br>e device stops measuring. The signal outputs and totalizers assume the specified<br>arm condition. A diagnostic message is generated.<br>arning option<br>e device continues measuring. The signal outputs and totalizers are not affected.<br>agnostic message is generated.<br>gbook entry only option<br>the device continues measuring. The diagnostic message is only displayed in the "E-<br>gbook" submenu and does not alternate with the standard operational informatio<br>splayed. | A<br>vent<br>n |

| Assign behavior of diagnostic no. 140 |                                                                                     |  |
|---------------------------------------|-------------------------------------------------------------------------------------|--|
| Navigation                            | □ Diagnostics → Diag. settings → Diag. config. → Sensor → Diagnostic no. 140        |  |
| Description                           | Select behavior for diagnostic event "140 Sensor signal asymmetrical".              |  |
| Selection                             | <ul> <li>Off</li> <li>Alarm</li> <li>Warning</li> <li>Logbook entry only</li> </ul> |  |

### Additional information Selection

### • Off option

The diagnostic event is ignored and no diagnostic message is generated or logged.

Alarm option

The device stops measuring. The signal outputs and totalizers assume the specified alarm condition. A diagnostic message is generated.

- Warning option
   The device continues measuring. The signal outputs and totalizers are not affected. A diagnostic message is generated.
- Logbook entry only option

The device continues measuring. The diagnostic message is only displayed in the "Event logbook" submenu and does not alternate with the standard operational information displayed.

| Assign behavior of diagn | ostic no. 144                                                                                                    | Ê  |
|--------------------------|----------------------------------------------------------------------------------------------------|----|
| Navigation               | ■ Diagnostics → Diag. settings → Diag. config. → Sensor → Diagnostic no. 144                                                                                                    |    |
| Description              | Select behavior for diagnostic event "144 Measurement error too high"                                                                                                    |    |
| Selection                | <ul> <li>Off</li> <li>Alarm</li> <li>Warning</li> <li>Logbook entry only</li> </ul>                                                                                                    |    |
| Additional information   | Selection                                                                                                    |    |
|                          | <ul> <li>Off option<br/>The diagnostic event is ignored and no diagnostic message is generated or logged.</li> <li>Alarm option<br/>The device stops measuring. The signal outputs and totalizers assume the specified<br/>alarm condition. A diagnostic message is generated.</li> <li>Warning option<br/>The device continues measuring. The signal outputs and totalizers are not affected. A<br/>diagnostic message is generated.</li> <li>Logbook entry only option<br/>The device continues measuring. The diagnostic message is only displayed in the "Even<br/>logbook" submenu and does not alternate with the standard operational information<br/>displayed.</li> </ul> | ιt |
|                          | "Electronics" submenu                                                                                                    |    |
|                          | Navigation $\square$ Diagnostics $\rightarrow$ Diag. settings $\rightarrow$ Diag. config. $\rightarrow$ Electronics                                                                                                    |    |

| ► Electronics   |                       |        |
|-----------------|-----------------------|--------|
| Assign behavior | of diagnostic no. 230 | → 🗎 41 |
| Assign behavior | of diagnostic no. 231 | → 🗎 41 |

| Assign behavior of diagnostic no. 302 | → 🖺 41 |
|---------------------------------------|--------|
| Assign behavior of diagnostic no. 374 | → 🗎 41 |

| Assign behavior of diagnostic no. 230 |                                                                                 |  |
|---------------------------------------|---------------------------------------------------------------------------------|--|
| Navigation                            | Biagnostics → Diag. settings → Diag. config. → Electronics → Diagnostic no. 230 |  |
| Description                           | Select behavior for diagnostic event "230 Date/time incorrect".                 |  |
| Selection                             | <ul><li>Alarm</li><li>Warning</li></ul>                                         |  |

Logbook entry only

| Assign behavior of diagnostic no. 231 |                                                                     |                                                                                 | æ |
|---------------------------------------|---------------------------------------------------------------------|---------------------------------------------------------------------------------|---|
| Navigation                            | 9                                                                   | Diagnostics → Diag. settings → Diag. config. → Electronics → Diagnostic no. 231 |   |
| Description                           | Select behavior for diagnostic event "231 Date/time not available". |                                                                                 |   |
| Selection                             | <ul><li>Alarm</li><li>Warning</li><li>Logbook entry only</li></ul>  |                                                                                 |   |

| Assign behavior of diagnostic no. 302 |                                                                                                    |  |
|---------------------------------------|----------------------------------------------------------------------------------------------------|--|
| Navigation                            | □ Diagnostics $\rightarrow$ Diag. settings $\rightarrow$ Diag. config. $\rightarrow$ Electronics $\rightarrow$ Diagnostic no. 302 |  |
| Description                           | Select behavior for diagnostic event "302 Device verification active".                                                            |  |
| Selection                             | <ul><li>Off</li><li>Warning</li><li>Logbook entry only</li></ul>                                                                  |  |

| Assign behavior of diagnostic no. 374 |        |                                                                                 |  |
|---------------------------------------|--------|---------------------------------------------------------------------------------|--|
| Navigation                            | 9      | Diagnostics → Diag. settings → Diag. config. → Electronics → Diagnostic no. 374 |  |
| Description                           | Select | behavior for diagnostic event "374 Sensor electronics (ISEM) faulty".           |  |

| Selection |  |  |
|-----------|--|--|
|           |  |  |
|           |  |  |

- Off Alarm
- Warning
- Logbook entry only

### Additional information Selection

- Off option
- The diagnostic event is ignored and no diagnostic message is generated or logged. **Alarm** option
- The device stops measuring. The signal outputs and totalizers assume the specified alarm condition. A diagnostic message is generated.
- Warning option The device continues measuring. The signal outputs and totalizers are not affected. A diagnostic message is generated.
- Logbook entry only option

The device continues measuring. The diagnostic message is only displayed in the "Event logbook" submenu and does not alternate with the standard operational information displayed.

### "Configuration" submenu

```
Navigation \square Diagnostics \rightarrow Diag. settings \rightarrow Diag. config. \rightarrow Configuration
```

| ► Configuration |                                       |        |
|-----------------|---------------------------------------|--------|
|                 | Assign behavior of diagnostic no. 441 | → 🖺 42 |

### Assign behavior of diagnostic no. 441

Navigation

□ Diagnostics → Diag. settings → Diag. config. → Configuration → Diagnostic no. 441

Description

Selection

Select behavior for diagnostic event "441 Current output faulty".

- Off
  - Alarm
- Warning
- Logbook entry only

### Additional information

# Selection

- Off option
- The diagnostic event is ignored and no diagnostic message is generated or logged. Alarm option

The device stops measuring. The signal outputs and totalizers assume the specified alarm condition. A diagnostic message is generated.

- Warning option The device continues measuring. The signal outputs and totalizers are not affected. A diagnostic message is generated.
- Logbook entry only option The device continues measuring. The diagnostic message is only displayed in the "Event logbook" submenu and does not alternate with the standard operational information displayed.

### "Process" submenu

| Navigation |                                       | config. → Process |
|------------|---------------------------------------|-------------------|
| ► Process  |                                       |                   |
|            | Assign behavior of diagnostic no. 832 | → 🗎 43            |
|            | Assign behavior of diagnostic no. 833 | → 🗎 44            |
|            | Assign behavior of diagnostic no. 834 | → 🗎 44            |
|            | Assign behavior of diagnostic no. 835 | → 🗎 45            |
|            | Assign behavior of diagnostic no. 842 | → 🗎 45            |
|            | Assign behavior of diagnostic no. 862 | → 🗎 46            |
|            | Assign behavior of diagnostic no. 912 | → 🗎 46            |
|            | Assign behavior of diagnostic no. 913 | → 🗎 47            |
|            | Assign behavior of diagnostic no. 944 | → 🗎 47            |
|            | Assign behavior of diagnostic no. 948 | → 🗎 48            |

| Assign behavior of diagnostic no. 832 |       |                                                                                |  |
|---------------------------------------|-------|--------------------------------------------------------------------------------|--|
| Navigation                            |       | Diagnostics → Diag. settings → Diag. config. → Process → Diagnostic no. 832    |  |
| Description                           | Seleo | t behavior for diagnostic event "832 Sensor electronics temperature too high". |  |

| Selection              | <ul> <li>Off</li> <li>Alarm</li> <li>Warning</li> <li>Logbook entry only</li> </ul>                                                                                                    |
|------------------------|----------------------------------------------------------------------------------------------------|
| Additional information | Selection                                                                                                    |
|                        | <ul> <li>Off option<br/>The diagnostic event is ignored and no diagnostic message is generated or logged.</li> <li>Alarm option<br/>The device stops measuring. The signal outputs and totalizers assume the specified<br/>alarm condition. A diagnostic message is generated.</li> <li>Warning option<br/>The device continues measuring. The signal outputs and totalizers are not affected. A<br/>diagnostic message is generated.</li> <li>Logbook entry only option<br/>The device continues measuring. The diagnostic message is only displayed in the "Event<br/>logbook" submenu and does not alternate with the standard operational information<br/>displayed.</li> </ul> |

| Assian    | behavior | of | diagnostic no. | 833 |
|-----------|----------|----|----------------|-----|
| 1 LOOIGII | ocnation | ~  | anagmobile mo. | 022 |

| Navigation             | Diagnostics → Diag. settings → Diag. config. → Process → Diagnostic no. 833                                                                                                    |
|------------------------|----------------------------------------------------------------------------------------------------|
| Description            | Select behavior for diagnostic event "833 Sensor electronics temperature too low".                                                                                                    |
| Selection              | <ul> <li>Off</li> <li>Alarm</li> <li>Warning</li> <li>Logbook entry only</li> </ul>                                                                                                    |
| Additional information | Selection                                                                                                    |
|                        | <ul> <li>Off option<br/>The diagnostic event is ignored and no diagnostic message is generated or logged.</li> <li>Alarm option<br/>The device stops measuring. The signal outputs and totalizers assume the specified<br/>alarm condition. A diagnostic message is generated.</li> <li>Warning option<br/>The device continues measuring. The signal outputs and totalizers are not affected. A<br/>diagnostic message is generated.</li> <li>Logbook entry only option<br/>The device continues measuring. The diagnostic message is only displayed in the "Event<br/>logbook" submenu and does not alternate with the standard operational information<br/>displayed.</li> </ul> |

Assign behavior of diagnostic no. 834

Â

| Navigation  | 9      | Diagnostics $\rightarrow$ Diag. settings $\rightarrow$ Diag. config. $\rightarrow$ Process $\rightarrow$ Diagnostic no. 834 |
|-------------|--------|----------------------------------------------------------------------------------------------------|
| Description | Select | behavior for diagnostic event "834 Process temperature too high".                                                           |

| Selection              | <ul> <li>Off</li> <li>Alarm</li> <li>Warning</li> <li>Logbook entry only</li> </ul>                                                                                                    |
|------------------------|----------------------------------------------------------------------------------------------------|
| Additional information | Selection                                                                                                    |
|                        | <ul> <li>Off option<br/>The diagnostic event is ignored and no diagnostic message is generated or logged.</li> <li>Alarm option<br/>The device stops measuring. The signal outputs and totalizers assume the specified<br/>alarm condition. A diagnostic message is generated.</li> <li>Warning option<br/>The device continues measuring. The signal outputs and totalizers are not affected. A<br/>diagnostic message is generated.</li> <li>Logbook entry only option<br/>The device continues measuring. The diagnostic message is only displayed in the "Event<br/>logbook" submenu and does not alternate with the standard operational information<br/>displayed.</li> </ul> |

| Assign behavior of diagn | ostic no. 835                                                                                                    | Â         |
|--------------------------|----------------------------------------------------------------------------------------------------|-----------|
| Navigation               | Diagnostics - Diag sottings - Diag config - Drososs - Diagnostic no 825                                                                                                    |           |
| navigation               | Biagnostics / Diag. settings / Diag. coning. / Process / Diagnostic no. 055                                                                                                    |           |
| Description              | Select behavior for diagnostic event "835 Process temperature too low".                                                                                                    |           |
| Selection                | <ul> <li>Off</li> <li>Alarm</li> <li>Warning</li> <li>Logbook entry only</li> </ul>                                                                                                    |           |
| Additional information   | <ul> <li>Selection</li> <li>Off option<br/>The diagnostic event is ignored and no diagnostic message is generated or logged.</li> <li>Alarm option<br/>The device stops measuring. The signal outputs and totalizers assume the specified<br/>alarm condition. A diagnostic message is generated.</li> <li>Warning option<br/>The device continues measuring. The signal outputs and totalizers are not affected. A<br/>diagnostic message is generated.</li> <li>Logbook entry only option<br/>The device continues measuring. The diagnostic message is only displayed in the "Ev<br/>logbook" submenu and does not alternate with the standard operational information<br/>displayed.</li> </ul> | A<br>rent |

| Assign behavior of diagnos | tic no. | 842                                                                                                    | æ |
|----------------------------|---------|----------------------------------------------------------------------------------------------------|---|
|                            |         |                                                                                                    |   |
| Navigation                 |         | Diagnostics $\rightarrow$ Diag. settings $\rightarrow$ Diag. config. $\rightarrow$ Process $\rightarrow$ Diagnostic no. 842 |   |
| Description                | Select  | behavior for diagnostic event "842 Process value below limit".                                                              |   |

| Selection              | <ul> <li>Off</li> <li>Alarm</li> <li>Warning</li> <li>Logbook entry only</li> </ul>                                                                                                    |
|------------------------|----------------------------------------------------------------------------------------------------|
| Additional information | Selection                                                                                                    |
|                        | <ul> <li>Off option<br/>The diagnostic event is ignored and no diagnostic message is generated or logged.</li> <li>Alarm option<br/>The device stops measuring. The signal outputs and totalizers assume the specified<br/>alarm condition. A diagnostic message is generated.</li> <li>Warning option<br/>The device continues measuring. The signal outputs and totalizers are not affected. A<br/>diagnostic message is generated.</li> <li>Logbook entry only option<br/>The device continues measuring. The diagnostic message is only displayed in the "Event<br/>logbook" submenu and does not alternate with the standard operational information<br/>displayed.</li> </ul> |

| Assian    | behavior | of diagn  | ostic no. | 862 |
|-----------|----------|-----------|-----------|-----|
| 1 loorgin | 001101   | or unugri | obtic no. | 001 |

| Navigation             | Biagnostics → Diag. settings → Diag. config. → Process → Diagnostic no. 862                                                                                                    |
|------------------------|----------------------------------------------------------------------------------------------------|
| Description            | Select behavior for diagnostic event "862 Partly filled pipe".                                                                                                    |
| Selection              | <ul> <li>Off</li> <li>Alarm</li> <li>Warning</li> <li>Logbook entry only</li> </ul>                                                                                                    |
| Additional information | Selection                                                                                                    |
|                        | <ul> <li>Off option<br/>The diagnostic event is ignored and no diagnostic message is generated or logged.</li> <li>Alarm option<br/>The device stops measuring. The signal outputs and totalizers assume the specified<br/>alarm condition. A diagnostic message is generated.</li> <li>Warning option<br/>The device continues measuring. The signal outputs and totalizers are not affected. A<br/>diagnostic message is generated.</li> <li>Logbook entry only option<br/>The device continues measuring. The diagnostic message is only displayed in the "Event<br/>logbook" submenu and does not alternate with the standard operational information<br/>displayed.</li> </ul> |

Assign behavior of diagnostic no. 912

| Navigation  |        | Diagnostics → Diag. settings → Diag. config. → Process → Diagnostic no. 912 |
|-------------|--------|-----------------------------------------------------------------------------|
| Description | Select | behavior for diagnostic event "912 Medium inhomogeneous".                   |

| Selection              | <ul> <li>Off</li> <li>Alarm</li> <li>Warning</li> <li>Logbook entry only</li> </ul>                                                                                                    |
|------------------------|----------------------------------------------------------------------------------------------------|
| Additional information | Selection                                                                                                    |
|                        | <ul> <li>Off option<br/>The diagnostic event is ignored and no diagnostic message is generated or logged.</li> <li>Alarm option<br/>The device stops measuring. The signal outputs and totalizers assume the specified alarm condition. A diagnostic message is generated.</li> <li>Warning option<br/>The device continues measuring. The signal outputs and totalizers are not affected. A diagnostic message is generated.</li> <li>Logbook entry only option<br/>The device continues measuring. The diagnostic message is only displayed in the "Event logbook" submenu and does not alternate with the standard operational information displayed.</li> </ul> |

| Assign behavior of diagn | ostic no. 913                                                                                                    | Ê        |
|--------------------------|----------------------------------------------------------------------------------------------------|----------|
| Navigation               | Biagnostics → Diag. settings → Diag. config. → Process → Diagnostic no. 913                                                                                                    |          |
| Description              | Select behavior for diagnostic event "913 Medium unsuitable".                                                                                                    |          |
| Selection                | <ul> <li>Off</li> <li>Alarm</li> <li>Warning</li> <li>Logbook entry only</li> </ul>                                                                                                    |          |
| Additional information   | <ul> <li>Selection</li> <li>Off option<br/>The diagnostic event is ignored and no diagnostic message is generated or logged.</li> <li>Alarm option<br/>The device stops measuring. The signal outputs and totalizers assume the specified<br/>alarm condition. A diagnostic message is generated.</li> <li>Warning option<br/>The device continues measuring. The signal outputs and totalizers are not affected. A<br/>diagnostic message is generated.</li> <li>Logbook entry only option<br/>The device continues measuring. The diagnostic message is only displayed in the "Eve<br/>logbook" submenu and does not alternate with the standard operational information<br/>displayed.</li> </ul> | A<br>ent |

| Assign behavior of diagnos | tic no. | 944                                                                         | ß |
|----------------------------|---------|-----------------------------------------------------------------------------|---|
| Navigation                 | 0       | Diagnostics → Diag. settings → Diag. config. → Process → Diagnostic no. 944 |   |
| Description                | Select  | behavior for diagnostic event "944 Monitoring failed".                      |   |

| Selection              | <ul> <li>Off</li> <li>Alarm</li> <li>Warning</li> <li>Logbook entry only</li> </ul>                                                                                                    |
|------------------------|----------------------------------------------------------------------------------------------------|
| Additional information | Selection                                                                                                    |
|                        | <ul> <li>Off option<br/>The diagnostic event is ignored and no diagnostic message is generated or logged.</li> <li>Alarm option<br/>The device stops measuring. The signal outputs and totalizers assume the specified<br/>alarm condition. A diagnostic message is generated.</li> <li>Warning option<br/>The device continues measuring. The signal outputs and totalizers are not affected. A<br/>diagnostic message is generated.</li> <li>Logbook entry only option<br/>The device continues measuring. The diagnostic message is only displayed in the "Event<br/>logbook" submenu and does not alternate with the standard operational information</li> </ul> |

| Assign behavior of diagnostic no. 948 |
|---------------------------------------|
|---------------------------------------|

| Navigation             | ■ Diagnostics → Diag. settings → Diag. config. → Process → Diagnostic no. 948                                                                                                    |  |
|------------------------|----------------------------------------------------------------------------------------------------|--|
| Description            | Select behavior for diagnostic event "948 Oscillation damping too high".                                                                                                    |  |
| Selection              | <ul> <li>Off</li> <li>Alarm</li> <li>Warning</li> <li>Logbook entry only</li> </ul>                                                                                                    |  |
| Additional information | <ul> <li>Selection</li> <li>Off option<br/>The diagnostic event is ignored and no diagnostic message is generated or logged.</li> <li>Alarm option<br/>The device stops measuring. The signal outputs and totalizers assume the specified<br/>alarm condition. A diagnostic message is generated.</li> <li>Warning option<br/>The device continues measuring. The signal outputs and totalizers are not affected. A<br/>diagnostic message is generated.</li> <li>Logbook entry only option<br/>The device continues measuring. The diagnostic message is only displayed in the "Event<br/>logbook" submenu and does not alternate with the standard operational information<br/>displayed.</li> </ul> |  |

# 4 "Application" menu

Targeted optimization to the application – comprehensive device settings from sensor technology to system integration for optimum application adaptation.

| Navigation  | Application       |        |
|-------------|-------------------|--------|
| Application |                   |        |
|             | ► Measured values | → 🖺 49 |
|             | ► System units    | → 🗎 53 |
|             | ► Totalizers      | → 🗎 57 |
|             | ► Sensor          | → 🗎 62 |
|             | ► IO-Link         | → 🖺 80 |

## 4.1 "Measured values" submenu

Navigation

□ □ Application → Measured values

| ► Measured values     |        |  |  |
|-----------------------|--------|--|--|
| Mass flow             | → 🗎 49 |  |  |
| Volume flow           | → 🗎 50 |  |  |
| Corrected volume flow | → 🗎 50 |  |  |
| Density               | → 🗎 50 |  |  |
| Temperature           | → 🗎 50 |  |  |
| ► Totalizer           | → 🗎 51 |  |  |

| Mass flow      |                                                                                                    |
|----------------|----------------------------------------------------------------------------------------------------|
| Navigation     | $ \qquad \qquad \qquad \qquad \qquad \qquad \qquad \qquad \qquad \qquad \qquad \qquad \qquad \qquad \qquad \qquad \qquad \qquad \qquad$ |
| Description    | Displays the mass flow measured.<br>The unit is set in the "System units" menu.                                                         |
| User interface | Signed floating-point number                                                                                                    |

### Additional information

The IO-Link interface only offers the **kg/s** option.

| Volume flow            |                                                           |  |
|------------------------|-----------------------------------------------------------|--|
|                        |                                                           |  |
| Navigation             |                                                           |  |
| <b>D</b>               |                                                           |  |
| Description            | Displays the volume flow measured.                        |  |
|                        | The unit is set in the "System units" menu.               |  |
| User interface         | Signed floating-point number                              |  |
| oser meridee           | Signed notting point number                               |  |
| Additional information | The IO-Link interface only offers the <b>m³/h</b> option. |  |
|                        |                                                           |  |

| Corrected volume flow |                                                                                                    |
|-----------------------|----------------------------------------------------------------------------------------------------|
| Navigation            |                                                                                                    |
| Description           | Displays the volume flow measured compensated for the reference density. The reference density can be a calculated or a fixed value. |
|                       | The unit is set in the "System units" menu.                                                                                          |
| User interface        | Signed floating-point number                                                                                                    |

| Density     |                                         |
|-------------|-----------------------------------------|
| Navigation  | Application → Measured values → Density |
| Description | Displays the density measured.          |

| -              | The unit is set in the "System units" menu. |
|----------------|---------------------------------------------|
| User interface | Positive floating-point number              |

### Temperature

| Navigation     |                 | Application $\rightarrow$ Measured values $\rightarrow$ Temperature            |
|----------------|-----------------|--------------------------------------------------------------------------------|
| Description    | Displa<br>The u | ays the medium temperature measured.<br>nit is set in the "System units" menu. |
| User interface | Positi          | ve floating-point number                                                       |

### Additional information

The IO-Link interface only offers the °C option.

#### "Totalizer" submenu 4.1.1

Navigation  $\textcircled{\ } \boxdot \ Application \rightarrow Measured values \rightarrow Totalizer$ 

| ► Totalizer |                           |        |
|-------------|---------------------------|--------|
|             | Totalizer 1 to n value    | → 🖺 51 |
|             | Totalizer 1 to n overflow | → 🗎 51 |

| Totalizer value        |                                                                                                    |
|------------------------|----------------------------------------------------------------------------------------------------|
| Navigation             | ⓐ Application → Measured values → Totalizer → Tot. 1 to n value                                                                                                    |
| Prerequisite           | A process variable has been selected in the <b>Assign process variable</b> parameter in the <b>Totalizer 1 to n</b> submenu.                                                                                |
| Description            | Displays the totalizer counter since the last reset.                                                                                                    |
|                        | This parameter can only display figures up to 7 digits. If the counter exceeds this range, the overflow is displayed in the "Totalizer overflow " parameter.                                                |
|                        | Example:                                                                                                    |
|                        | Value of "Totalizer value" parameter: 1,968,457 m <sup>3</sup><br>Value of "Totalizer overflow " parameter: 1 × 10^7 (1 overflow) = 10,000,000 m <sup>3</sup><br>Counter (total): 11,968,457 m <sup>3</sup> |
|                        | In the event of a fault condition, the totalizer behaves as specified in the "Totalizer failure behavior" parameter.                                                                                        |
| User interface         | Signed floating-point number                                                                                                    |
| Additional information | Totalizer 1 is permanently set to mass flow and cannot be changed. Totalizers 2 and 3 can be changed.                                                                                                    |

| Totalizer overflow |                                                                                                    | Â          |
|--------------------|----------------------------------------------------------------------------------------------------|------------|
| Navigation         | Application $\rightarrow$ Measured values $\rightarrow$ Totalizer $\rightarrow$ Tot. 1 to n overflow                |            |
| Prerequisite       | A process variable has been selected in the <b>Assign process variable</b> paramet <b>Totalizer 1 to n</b> submenu. | ter in the |
| Description        | Displays the number of overflows for the totalizer counter ("Totalizer value" p                                     | arameter). |
| Endress+Hauser     |                                                                                                    | 5          |

User interface

-32 000.0 to 32 000.0

#### "System units" submenu 4.2

| Navigation     | Image: Boost of the second second | iits |        |
|----------------|----------------------------------------------------------------------------------------------------|------|--------|
| ► System units |                                                                                                    |      |        |
|                | Mass flow unit                                                                                                    | ]    | → 🗎 53 |
|                | Volume flow unit                                                                                                    | ]    | → 🗎 54 |
|                | Corrected volume flow unit                                                                                                    |      | → 🗎 55 |
|                | Density unit                                                                                                    |      | → 🗎 55 |
|                | Reference density unit                                                                                                    |      | → 🖺 56 |
|                | Temperature unit                                                                                                    |      | → 🗎 56 |
|                | Pressure unit                                                                                                    |      | → 🗎 56 |
| 1              |                                                                                                    |      |        |

| Navigation             |                                                                                                    | m units $\rightarrow$ Mass flow unit                                                                                           |
|------------------------|----------------------------------------------------------------------------------------------------|----------------------------------------------------------------------------------------------------|
| Description            | Select the mass flow unit.                                                                                                    |                                                                                                    |
| Selection              | SI units<br>g/s<br>g/min<br>g/h<br>g/d<br>kg/d<br>kg/min<br>kg/h<br>kg/d<br>t/s<br>t/min<br>t/h<br>t/h                                             | US units<br>oz/s<br>oz/min<br>oz/h<br>oz/d<br>lb/s<br>lb/min<br>lb/h<br>lb/h<br>lb/d<br>STon/s<br>STon/min<br>STon/h<br>STon/d |
| Additional information | The system units do not affect cyclic IO-Link communication (Coriolis: Mass flow, Tot1, Density, Temp.; MID: Vol. flow, Tot1, Temp, Conductivity). |                                                                                                    |

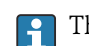

The IO-Link interface only offers the **kg/s** option.

ß

A

| Volume flow unit |                                                                                                    |                                                                                                    |                                                                                                    |
|------------------|----------------------------------------------------------------------------------------------------|----------------------------------------------------------------------------------------------------|----------------------------------------------------------------------------------------------------|
| Navigation       |                                                                                                    | System units $\rightarrow$ Volume flow unit                                                                                                    | t                                                                                                    |
| Description      | Select the volume flo                                                                                                    | w unit.                                                                                                    |                                                                                                    |
| Selection        | SI units<br>$cm^3/s$<br>$cm^3/min$<br>$cm^3/d$<br>$dm^3/d$<br>$dm^3/min$<br>$dm^3/h$<br>$dm^3/d$<br>$m^3/s$<br>$m^3/min$<br>$m^3/h$<br>$m^3/d$<br>ml/s<br>ml/min<br>ml/h<br>l/s<br>l/min<br>l/h<br>l/d<br>h/s<br>hl/min<br>hl/h<br>hl/h<br>ml/d<br>Ml/s<br>Ml/min<br>Ml/h<br>Ml/h<br>Ml/h | US units<br>af/s<br>af/s<br>af/h<br>af/h<br>af/d<br>ft <sup>3</sup> /s<br>ft <sup>3</sup> /min<br>ft <sup>3</sup> /h<br>ft <sup>3</sup> /d<br>MMft <sup>3</sup> /s<br>MMft <sup>3</sup> /min<br>MMft <sup>3</sup> /h<br>Mft <sup>3</sup> /d<br>fl oz/s (us)<br>fl oz/h (us)<br>fl oz/h (us)<br>fl oz/h (us)<br>gal/s (us)<br>gal/s (us)<br>gal/d (us)<br>Mgal/d (us)<br>Mgal/d (us)<br>Mgal/d (us)<br>Mgal/d (us)<br>bbl/s (us;liq.)<br>bbl/min (us;liq.)<br>bbl/h (us;liq.)<br>bbl/s (us;liq.)<br>bbl/n (us;beer)<br>bbl/h (us;beer)<br>bbl/h (us | Imperial units<br>gal/s (imp)<br>gal/min (imp)<br>gal/d (imp)<br>Mgal/s (imp)<br>Mgal/nin (imp)<br>Mgal/d (imp)<br>bbl/s (imp;beer)<br>bbl/min (imp;beer)<br>bbl/d (imp;beer)<br>bbl/d (imp;oil)<br>bbl/d (imp;oil)<br>bbl/d (imp;oil) |

## bbl/d (us;oil)

- bbl/s (us;tank)
- bbl/min (us;tank)
- bbl/h (us;tank)
- bbl/d (us;tank)
- kgal/s (us)
- kgal/min (us)
- kgal/h (us)
- kgal/d (us)

### Additional information

Options

For an explanation of the abbreviated units:  $\rightarrow \cong 101$ 

The IO-Link interface only offers the **m<sup>3</sup>/h** option.

| Corrected volume flow un | iit                                                                                                    |                                                                                                    |                                                                                          |   |
|--------------------------|----------------------------------------------------------------------------------------------------|----------------------------------------------------------------------------------------------------|------------------------------------------------------------------------------------------|---|
| Navigation               | Application                                                                                                    | $\rightarrow$ System units $\rightarrow$ Cor.volflow unit                                                                                                    |                                                                                          |   |
| Description              | Select the corrected                                                                                                    | l volume flow unit.                                                                                                    |                                                                                          |   |
| Selection                | SI units<br>NI/s<br>NI/min<br>NI/h<br>NI/d<br>Nhl/d<br>Nhl/h<br>Nhl/h<br>Nhl/d<br>Nm <sup>3</sup> /s<br>Nm <sup>3</sup> /min<br>Nm <sup>3</sup> /h<br>Nm <sup>3</sup> /d<br>Sl/s<br>Sl/min<br>Sl/h<br>Sl/d<br>Sm <sup>3</sup> /s<br>Sm <sup>3</sup> /min<br>Sm <sup>3</sup> /h<br>Sm <sup>3</sup> /h<br>Sm <sup>3</sup> /h | US units<br>Sft <sup>3</sup> /s<br>Sft <sup>3</sup> /min<br>Sft <sup>3</sup> /h<br>Sft <sup>3</sup> /d<br>MMSft <sup>3</sup> /s<br>MMSft <sup>3</sup> /min<br>MMSft <sup>3</sup> /h<br>MMSft <sup>3</sup> /d<br>Sgal/s (us)<br>Sgal/nin (us)<br>Sgal/h (us)<br>Sgal/d (us)<br>Sbbl/s (us;liq.)<br>Sbbl/min (us;liq.)<br>Sbbl/h (us;liq.)<br>Sbbl/d (us;liq.)<br>Sbbl/s (us;oil)<br>Sbbl/h (us;oil)<br>Sbbl/h (us;oil) | Imperial units<br>• Sgal/s (imp)<br>• Sgal/min (imp)<br>• Sgal/h (imp)<br>• Sgal/d (imp) |   |
| Additional information   | 1 The IO-Link in                                                                                                    | terface only offers the <b>Nm<sup>3</sup>/h</b> option.                                                                                                    |                                                                                          |   |
| Density unit             |                                                                                                    |                                                                                                    |                                                                                          | Â |
| Navigation               | Application                                                                                                    | $\rightarrow$ System units $\rightarrow$ Density unit                                                                                                    |                                                                                          |   |
| Description              | Select the density u                                                                                                    | init.                                                                                                    |                                                                                          |   |
| Selection                | SI units<br>9/cm <sup>3</sup><br>9/m <sup>3</sup><br>9/ml<br>kg/l<br>kg/dm <sup>3</sup><br>kg/m <sup>3</sup>                                                                                                    | US units<br>• lb/ft <sup>3</sup><br>• lb/gal (us)<br>• lb/bbl (us;liq.)<br>• lb/bbl (us;beer)<br>• lb/bbl (us;cil)<br>• lb/bbl (us;tank)                                                                                                    | Imperial units<br>• lb/gal (imp)<br>• lb/bbl (imp;beer)<br>• lb/bbl (imp;oil)            |   |
| Additional information   | Options<br>f For an explana                                                                                                    | ation of the abbreviated units: $ ightarrow 	extsf{B}$ 101                                                                                                    |                                                                                          |   |

The IO-Link interface only offers the  $kg/m^3$  option.

| Reference density unit |                                                                                                    |                                                          | 2 |
|------------------------|----------------------------------------------------------------------------------------------------|----------------------------------------------------------|---|
| Navigation             | Application -                                                                                                    | → System units → Ref. dens. unit                         |   |
| Description            | ion Select the reference density unit.                                                                                                    |                                                          |   |
| Selection              | SI units<br>• kg/m <sup>3</sup><br>• kg/Nm <sup>3</sup><br>• kg/Nl<br>• g/Scm <sup>3</sup><br>• kg/Sm <sup>3</sup><br>• RD15°C<br>• RD20°C | US units<br>■ lb/Sft <sup>3</sup><br>■ RD60°F            |   |
| Additional informati   | on 🚹 The IO-Link in                                                                                                    | terface only offers the <b>kg/Nm<sup>3</sup></b> option. |   |

| Temperature unit       |                       |                                                                       |  |
|------------------------|-----------------------|-----------------------------------------------------------------------|--|
| Navigation             | 9                     | Application $\rightarrow$ System units $\rightarrow$ Temperature unit |  |
| Description            | Select                | Select the temperature unit.                                          |  |
| Selection              | SI unit<br>■ ℃<br>■ K | s US units<br>● °F<br>● °R                                            |  |
| Additional information | T T                   | ne IO-Link interface only offers the ° <b>C</b> option.               |  |

| Pressure unit          |                                                                              |                                            | Â |
|------------------------|------------------------------------------------------------------------------|--------------------------------------------|---|
| Navigation             | Application                                                                  | → System units → Pressure unit             |   |
| Description            | Select the pressure                                                          | unit.                                      |   |
| Selection              | SI units<br>MPa a<br>MPa g<br>kPa a<br>kPa g<br>Pa a<br>Pa g<br>bar<br>bar g | US units<br>• psi a<br>• psi g             |   |
| Additional information | 1 The IO-Link in                                                             | terface only offers the <b>bar</b> option. |   |

## 4.3 "Totalizers" submenu

| Navigation   | $ \blacksquare \square Application \rightarrow Totalizers $ |        |
|--------------|-------------------------------------------------------------|--------|
| ► Totalizers |                                                             |        |
|              | ► Totalizer handling                                        | → 🗎 57 |
|              | ► Totalizer 1 to n                                          | → 🗎 57 |

## 4.3.1 "Totalizer handling" submenu

Navigation B Application  $\rightarrow$  Totalizers  $\rightarrow$  Totalizer

| ► Totalizer handling |  |        |
|----------------------|--|--------|
| Reset all totalizers |  | → 🗎 57 |

| Reset all totalizers |                                                                                                    |
|----------------------|----------------------------------------------------------------------------------------------------|
| Navigation           | $ \qquad \qquad \qquad \qquad \qquad \qquad \qquad \qquad \qquad \qquad \qquad \qquad \qquad \qquad \qquad \qquad \qquad \qquad \qquad$ |
| Description          | Reset all totalizers to "0" and restart the totalizers. The counter readings are not logged prior to the reset.                         |
| Selection            | <ul><li>Cancel</li><li>Reset + totalize</li></ul>                                                                                       |

## 4.3.2 "Totalizer 1 to n" submenu

*Navigation*  $\textcircled{B} \ \blacksquare$  Application  $\rightarrow$  Totalizers  $\rightarrow$  Totalizer 1 to n

| ► Totalizer 1 to n              |        |
|---------------------------------|--------|
| Assign process variable 1 to n  | → 🗎 58 |
| Process variable unit 1 to n    | → 🗎 58 |
| Totalizer 1 to n operation mode | → 🗎 59 |
| Totalizer 1 to n control        | → 🗎 60 |

|                         |                                   | Preset value 1 to n                                                     | ) → 🗎 60                                   |
|-------------------------|-----------------------------------|-------------------------------------------------------------------------|--------------------------------------------|
|                         |                                   | Totalizer 1 to n failure behavior                                       | $\rightarrow \cong 61$                     |
|                         |                                   |                                                                         |                                            |
| Assign process variable |                                   |                                                                         | <u></u>                                    |
| Navigation              | 9                                 | Application $\rightarrow$ Totalizers $\rightarrow$ Totalizer 1 to n $=$ | → AssignVariab. 1 to n                     |
| Description             | Select                            | a process variable to activate the totalizer.                           |                                            |
|                         | If the j                          | process variable is changed or the totalizer de                         | eactivated, the totalizer is reset to "0". |
| Selection               | <ul><li>Off</li><li>Mas</li></ul> | is flow                                                                 |                                            |

- Volume flow
- Corrected volume flow

Additional information

Totalizer 1 is permanently set to**Mass flow** option and cannot be changed. Totalizers 2 and 3 can be changed.

| Process variable unit |                                                             |                                                                                                    | 8 |
|-----------------------|-------------------------------------------------------------|----------------------------------------------------------------------------------------------------|---|
| Navigation            | Application                                                 | $n \rightarrow Totalizers \rightarrow Totalizer 1$ to $n \rightarrow VariableUnit 1$ to n                                    |   |
| Prerequisite          | A process variable<br><b>Totalizer 1 to n</b> st            | A process variable has been selected in the <b>Assign process variable</b> parameter in the <b>Totalizer 1 to n</b> submenu. |   |
| Description           | Select the unit for                                         | Select the unit for the process variable of the totalizer.                                                                   |   |
| Selection             | SI units<br>• g<br>• kg<br>• t<br>*<br>Visibility dependent | US units<br>• oz<br>• lb<br>*<br>• STon<br>*<br>ds on order options or device settings                                       |   |

or

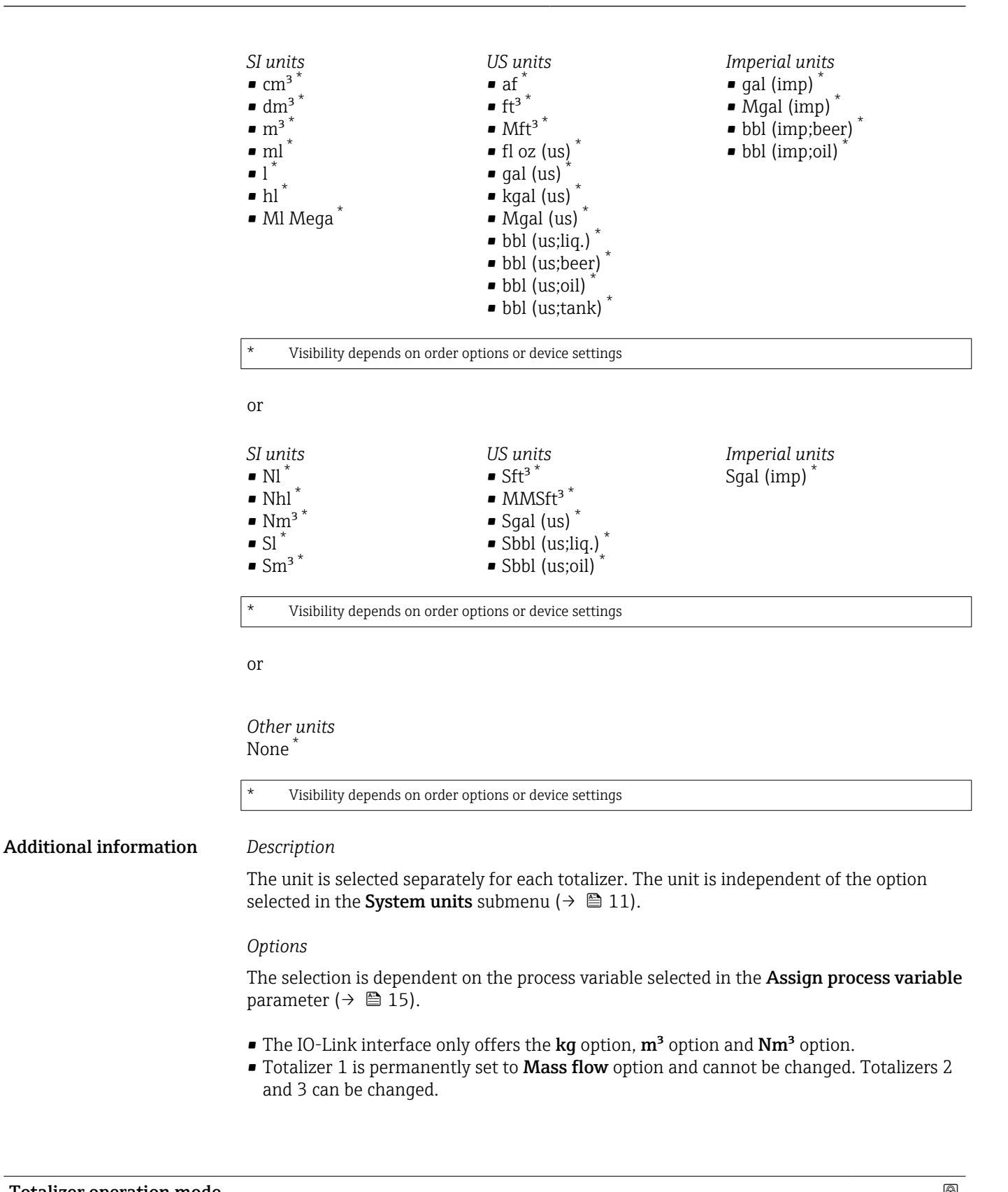

| Totalizer operation mode |                      |                                                                                                    | <u>í</u> |
|--------------------------|----------------------|----------------------------------------------------------------------------------------------------|----------|
| Navigation               |                      | Application $\rightarrow$ Totalizers $\rightarrow$ Totalizer 1 to n $\rightarrow$ Operat. mode 1 to n                    |          |
| Prerequisite             | A pro<br><b>Tota</b> | ocess variable has been selected in the <b>Assign process variable</b> parameter in the<br>l <b>izer 1 to n</b> submenu. |          |

| Description            | Select the totalizer operation mode, e.g. only totalize forward flow or only totalize reverse flow.                                                                                                    |
|------------------------|----------------------------------------------------------------------------------------------------|
| Selection              | <ul><li>Net</li><li>Forward</li><li>Reverse</li></ul>                                                                                                    |
| Additional information | Selection                                                                                                    |
|                        | <ul> <li>Net option The flow values in the forward and reverse flow directions are totalized and netted against each other. Net flow is recorded in the flow direction. </li> <li>Forward option Only the flow in the forward flow direction is totalized.</li></ul> |

**Reverse** option
 Only the flow in the reverse flow direction is totalized (= reverse flow quantity).

| Totalizer control      |                                                                                                    |  |
|------------------------|----------------------------------------------------------------------------------------------------|--|
| Navigation             | ⓐ Application → Totalizers → Totalizer 1 to n → Tot. 1 to n control                                                                                                    |  |
| Prerequisite           | A process variable has been selected in the <b>Assign process variable</b> parameter in the <b>Totalizer 1 to n</b> submenu.                                                                                                    |  |
| Description            | Operate the totalizer.                                                                                                    |  |
| Selection              | <ul> <li>Totalize</li> <li>Reset + hold</li> <li>Preset + hold</li> <li>Reset + totalize</li> <li>Hold</li> </ul>                                                                                                    |  |
| Additional information | <ul> <li>Selection</li> <li>Totalize option<br/>The totalizer is started or continues running.</li> <li>Reset + hold option<br/>The totalizer is reset to "0" and stopped.</li> <li>Preset + hold option<br/>The totalizer is stopped and set to the start value specified in the "Preset value "<br/>parameter.</li> <li>Reset + totalize option<br/>The totalizer is reset to "0" and restarted.</li> <li>Hold option<br/>The totalizer is stopped.</li> </ul> |  |
| Preset value           |                                                                                                    |  |
|                        |                                                                                                    |  |

A process variable has been selected in the Assign process variable parameter in the

Application  $\rightarrow$  Totalizers  $\rightarrow$  Totalizer 1 to n  $\rightarrow$  Preset value 1 to n

Totalizer 1 to n submenu.

Navigation

Prerequisite

| Description            | Specify a start value for the totalizer.                                                                                                    |  |
|------------------------|----------------------------------------------------------------------------------------------------|--|
| User entry             | Signed floating-point number                                                                                                    |  |
| Additional information | Description<br>The unit of the selected process variable is specified for the totalizer in the <b>Unit totalizer</b> parameter ( $\rightarrow \cong 15$ ). |  |
|                        | <i>Example</i><br>This configuration is suitable for applications such as iterative filling processes with a fixed<br>batch quantity.                      |  |

| Totalizer failure behavior |                                                                                                    | ì    |
|----------------------------|----------------------------------------------------------------------------------------------------|------|
| Navigation                 | ⓐ Application → Totalizers → Totalizer 1 to n → FailureBehav. 1 to n                                                                                                    |      |
| Prerequisite               | A process variable has been selected in the <b>Assign process variable</b> parameter in the <b>Totalizer 1 to n</b> submenu.                                                                                                    |      |
| Description                | Specify how the totalizer should behave in the event of a device alarm.                                                                                                    |      |
| Selection                  | <ul><li>Hold</li><li>Continue</li><li>Last valid value + continue</li></ul>                                                                                                    |      |
| Additional information     | <ul> <li>Selection</li> <li>Hold option<br/>The totalizer is stopped in the event of a device alarm.</li> <li>Continue option<br/>The totalizer continues to totalize based on the current value measured; the device al<br/>is ignored.</li> <li>Last valid value + continue option<br/>The totalizer continues to totalize based on the last valid value measured before the<br/>device alarm occurred.</li> </ul> | larm |

# 4.4 "Sensor" submenu

Navigation

 $\blacksquare \square \quad \text{Application} \rightarrow \text{Sensor}$ 

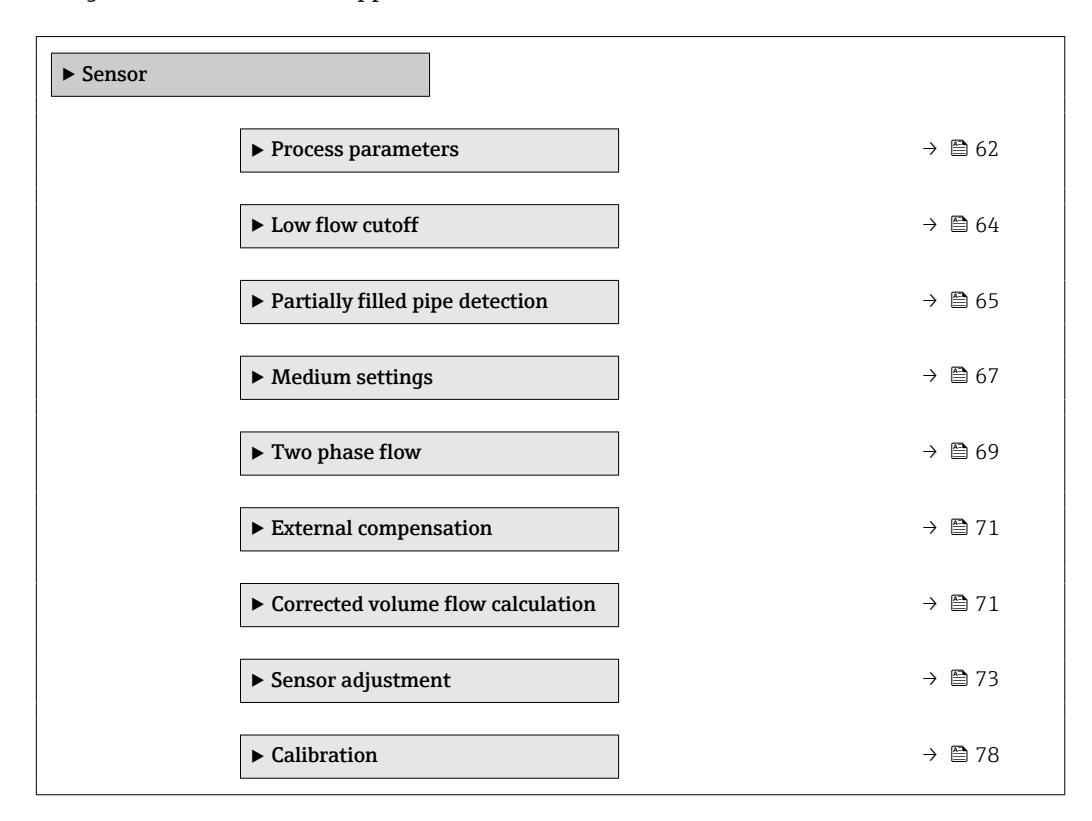

## 4.4.1 "Process parameters" submenu

Navigation

 $\blacksquare$  □ Application → Sensor → Process param.

| ► Process parameters |        |  |  |
|----------------------|--------|--|--|
| Flow damping         | → 🗎 63 |  |  |
| Flow override        | → 🗎 63 |  |  |
| Density damping      | → 🗎 63 |  |  |
| Temperature damping  | → 🗎 64 |  |  |

| Flow damping           |                                                                                                    | Â     |
|------------------------|----------------------------------------------------------------------------------------------------|-------|
| Navigation             | Application → Sensor → Process param. → Flow damping                                                                                                    |       |
| Description            | Enter a time constant for flow damping.<br>Value = 0: No damping<br>Value > 0: Damping increases                                                                                                    |       |
|                        | Damping is implemented by means of a proportional transmission behavior with first order delay (PT1 element).                                                                                                    |       |
| User entry             | 0 to 99.9 s                                                                                                    |       |
| Flow override          |                                                                                                    | Ê     |
| Navigation             |                                                                                                    |       |
| Description            | Reports the flow rate as zero until flow override is deactivated. Can be used for example when cleaning the pipeline.                                                                                                    | e     |
| Selection              | <ul><li>Off</li><li>On</li></ul>                                                                                                    |       |
| Additional information | Selection<br><b>"On" option</b><br>Activates flow override and the diagnostic message "453 Flow override active" is general<br>Values reported:<br>Flow variables: Zero<br>Other process variables: As measured<br>Totalizers: Stop totalizing | ated. |

| Density damping |                                                                                                    | Ê |
|-----------------|----------------------------------------------------------------------------------------------------|---|
| Navigation      | Application $\rightarrow$ Sensor $\rightarrow$ Process param. $\rightarrow$ Density damping                                               |   |
| Description     | Enter a time constant for the damping applied to the value measured for density.<br>Value = 0: No damping<br>Value > 0: Damping increases |   |
|                 | Damping is implemented by means of a proportional transmission behavior with first order delay (PT1 element).                             |   |
| User entry      | 0 to 999.9 s                                                                                                    |   |

| Temperature damping |                                                                                                    | A |
|---------------------|----------------------------------------------------------------------------------------------------|---|
| Navigation          | Application $\rightarrow$ Sensor $\rightarrow$ Process param. $\rightarrow$ Temp. damping                                                     |   |
| Description         | Enter a time constant for the damping applied to the value measured for temperature.<br>Value = 0: No damping<br>Value > 0: Damping increases |   |
|                     | Damping is implemented by means of a proportional transmission behavior with first order delay (PT1 element).                                 |   |
| User entry          | 0 to 999.9 s                                                                                                    |   |

## 4.4.2 "Low flow cutoff" submenu

Navigation

 $\blacksquare \square \quad \text{Application} \rightarrow \text{Sensor} \rightarrow \text{Low flow cutoff}$ 

| ► Low flo | w cutoff                  |        |
|-----------|---------------------------|--------|
|           | Low flow cutoff           | → 🗎 64 |
|           | On value low flow cutoff  | → 🗎 65 |
|           | Off value low flow cutoff | → 🗎 65 |

| Low flow cutoff        |                                                                                                |  |
|------------------------|------------------------------------------------------------------------------------------------|--|
| Navigation             |                                                                                                |  |
| Description            | Select a process variable for low flow cutoff to activate low flow cutoff.                     |  |
| Selection              | <ul> <li>Off</li> <li>Mass flow</li> <li>Volume flow</li> <li>Corrected volume flow</li> </ul> |  |
| Additional information | Description                                                                                    |  |

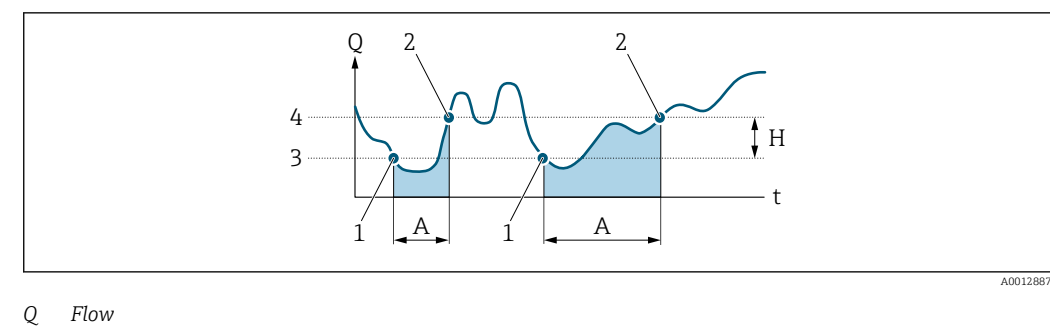

- Time t
- Η Hysteresis
- Α
- 1
- Low flow cut off active Low flow cut off is activated Low flow cut off is deactivated 2
- 3 On-value entered
- 4 Off-value entered

| On value low flow cutoff |                                                                                                    |  |
|--------------------------|----------------------------------------------------------------------------------------------------|--|
| Navigation               | Application $\rightarrow$ Sensor $\rightarrow$ Low flow cutoff $\rightarrow$ On value                                    |  |
| Description              | Enter on value to switch on low flow cutoff.<br>Value = 0: No low flow cutoff<br>Value > 0: Low flow cutoff is activated |  |
| User entry               | Positive floating-point number                                                                                           |  |

| Off value low flow cutoff |                                                                                                    | Ê        |
|---------------------------|----------------------------------------------------------------------------------------------------|----------|
| Navigation                |                                                                                                    |          |
| Description               | Enter off value to switch off low flow cutoff. The off value is entered as a hysteresis with respect to the on value. | positive |
| User entry                | 0 to 100.0 %                                                                                                    |          |

#### "Partially filled pipe detection" submenu 4.4.3

Navigation 

| ► Partially filled pipe detection |           |        |
|-----------------------------------|-----------|--------|
| Partially filled pipe of          | letection | → 🗎 66 |

Г

|  | Low value partial filled pipe detection  | → 🖺 66 |
|--|------------------------------------------|--------|
|  | High value partial filled pipe detection | → 🖺 66 |

| Partially filled pipe | detection                                                                                                    |
|-----------------------|----------------------------------------------------------------------------------------------------|
| Navigation            | Application $\rightarrow$ Sensor $\rightarrow$ Partial pipe det $\rightarrow$ Partial pipe det                              |
| Description           | Switch empty pipe detection on or off. Switch on empty pipe detection to detect a partially filled or empty measuring tube. |
| Selection             | <ul> <li>Off</li> <li>Density</li> <li>Calculated reference density</li> </ul>                                              |

| Low value partial filled pipe detection |  |
|-----------------------------------------|--|
|-----------------------------------------|--|

| Navigation   |                                                                                                    |
|--------------|----------------------------------------------------------------------------------------------------|
| Prerequisite | A process variable has been selected in the <b>Assign process variable</b> parameter in the <b>Empty pipe detection</b> submenu.                                                                                                    |
| Description  | Enter the lower limit value for the selected process variable. If the measured value drops below the limit value, diagnostic message "862 Partly filled pipe" is generated.                                                               |
|              | Additional information:<br>- This setting applies only if the "Density unit" parameter is not set to °API.<br>- The lower limit value must be lower than the upper limit value ("High value partial filled<br>pipe detection" parameter). |
| User entry   | Signed floating-point number                                                                                                    |

| Navigation   | Application $\rightarrow$ Sensor $\rightarrow$ Partial pipe det $\rightarrow$ High value                                                                                                    |
|--------------|----------------------------------------------------------------------------------------------------|
| Prerequisite | A process variable has been selected in the <b>Assign process variable</b> parameter in the <b>Empty pipe detection</b> submenu.                                                                                                    |
| Description  | Enter the upper limit value for the selected process variable. If the measured value exceeds<br>the limit value, diagnostic message "862 Partly filled pipe" is generated.<br>Additional information:<br>This setting applies only if the "Density unit" parameter is set to °API. |

A

High value partial filled pipe detection

### User entry

Signed floating-point number

## 4.4.4 "Medium settings" submenu

*Navigation*  $\square$  Application  $\rightarrow$  Sensor  $\rightarrow$  Medium settings

| ► Medium settings                      |          |
|----------------------------------------|----------|
| Select medium type                     | ) → 🗎 67 |
| Select gas type                        | ] → 🗎 67 |
| Reference sound velocity               | ] → 🖺 68 |
| Temperature coefficient sound velocity | ] → 🗎 68 |

| Select the medium type.              |                                                                                                    |
|--------------------------------------|----------------------------------------------------------------------------------------------------|
| <ul><li>Liquid</li><li>Gas</li></ul> |                                                                                                    |
|                                      | <ul> <li>☑ Application → Sensor → Medium settings → SelectMediumType</li> <li>Select the medium type.</li> <li>Liquid</li> <li>Gas</li> </ul> |

| Select gas type |                                                                                                    |
|-----------------|----------------------------------------------------------------------------------------------------|
| Navigation      | ⓐ Application $\rightarrow$ Sensor $\rightarrow$ Medium settings $\rightarrow$ Select gas type                                                                                                    |
| Prerequisite    | In the <b>Select medium</b> parameter in the <b>Medium settings</b> submenu, the <b>Gas</b> option is selected.                                                                                                  |
| Description     | Select the type of gas. For gas applications, the gas type must be specified to achieve accurate measurements.                                                                                                   |
| Selection       | <ul> <li>Air</li> <li>Ammonia NH3</li> <li>Argon Ar</li> <li>Sulfur hexafluoride SF6</li> <li>Oxygen O2</li> <li>Ozone O3</li> <li>Nitrogen oxide NOx</li> <li>Nitrogen N2</li> <li>Nitrous oxide N2O</li> </ul> |

ß

- Methane CH4
- Methane CH4 + 10% Hydrogen H2
- Methane CH4 + 20% Hydrogen H2
- Methane CH4 + 30% Hydrogen H2
- Hydrogen H2
- Helium He
- Hydrogen chloride HCl
- Hydrogen sulfide H2S
- Ethylene C2H4
- Carbon dioxide CO2
- Carbon monoxide CO
- Chlorine Cl2
- Butane C4H10
- Propane C3H8
- Propylene C3H6
- Ethane C2H6
- Other

| Reference sound velocity |                                                                                                    | Ê                  |
|--------------------------|----------------------------------------------------------------------------------------------------|--------------------|
| Navigation               |                                                                                                    |                    |
| Prerequisite             | In the <b>Select gas type</b> parameter in the <b>Medium settings</b> submenu, the <b>Othe</b> selected. | <b>r</b> option is |
| Description              | Enter the sound velocity of the gas at 0 $^\circ$ C (32 $^\circ$ F).                                     |                    |
| User entry               | 1 to 99 999.9999 m/s                                                                                     |                    |

### Temperature coefficient sound velocity

| Navigation   | ⓐ Application $\rightarrow$ Sensor $\rightarrow$ Medium settings $\rightarrow$ Temp. coeff. SV                      |
|--------------|----------------------------------------------------------------------------------------------------|
| Prerequisite | In the <b>Select gas type</b> parameter in the <b>Medium settings</b> submenu, the <b>Other</b> option is selected. |
| Description  | Enter the temperature coefficient for the gas sound velocity.                                                       |
| User entry   | Positive floating-point number                                                                                      |

## 4.4.5 "Two phase flow" submenu

*Navigation*  $\square$  Application  $\rightarrow$  Sensor  $\rightarrow$  Two phase flow

| ► 2-Phase flow               |                  |
|------------------------------|------------------|
| Gas Fraction Handler         | → 🗎 69           |
| Index inhomogeneous medium   | →  70            |
| Cutoff inhomogeneous wet gas | → 🗎 70           |
| Cutoff inhomogeneous liquid  | → <a>Pmin 70</a> |

| Gas Fraction Handler   | ඕ                                                                                                    |
|------------------------|----------------------------------------------------------------------------------------------------|
| Navigation             | Application $\rightarrow$ Sensor $\rightarrow$ Two phase flow $\rightarrow$ Gas Frac Handler                                                                                                    |
| Description            | Activate the Gas Fraction Handler to improve measurement stability and repeatability of a two phase medium.                                                                                                    |
|                        | The Gas Fraction Handler continuously tests for the presence of disturbances in single phase flow, i.e. for gas bubbles in liquids or for droplets in gas.                                                                                                    |
|                        | In the presence of the second phase, when flow and density become increasingly unstable,<br>the Gas Fraction Handler improves measurement stability with respect to the severity of<br>the disturbances, with no effect under the condition of a single-phase flow.                                                                                                    |
|                        | The Gas Fraction Handler stabilizes the output values and enables better readability for operators and interpretation by the process control system. The level of smoothing is adjusted according to the severity of disturbances introduced by the second phase.                                                                                                    |
|                        | The Gas Fraction Handler applies cumulatively to any fixed damping constants applied to flow and density set elsewhere in the device.                                                                                                    |
| Selection              | <ul><li>Off</li><li>Moderate</li><li>Powerful</li></ul>                                                                                                    |
| Additional information | Selection                                                                                                    |
|                        | <ul> <li>Off option<br/>Deactivates the Gas Fraction Handler. When a second phase is present, large fluctuations<br/>of flow and density will occur.</li> <li>Moderate option<br/>Use for applications with low level or intermittent levels of second phase.</li> <li>Powerful option<br/>Use for applications with very significant levels of second phase.</li> </ul> |

| Inhomogeneous medium index |                                                                                                    |  |
|----------------------------|----------------------------------------------------------------------------------------------------|--|
| Navigation                 | ⓐ Application → Sensor → Two phase flow → InhomogMedIndex                                                                                                    |  |
| Description                | Indicates the severity of the second phase.                                                                                                    |  |
|                            | For applications with entrained gas for example, the index describes the relative amount of entrained gas in the liquid. If there is no entrained gas in the liquid, the value is 0, and for very high levels of gas volume (associated with severe slug flow, for example), the value exceeds 10. |  |
|                            | The index increases with an increase in the second phase, such as gas volume in a liquid, but scaling is not linear (i.e. no 1:1 correlation of index to gas volume fraction), and with increased flow velocity, which results in greater homogeneity, the index value decreases.                  |  |
|                            | The index will not saturate with excessive second phase.                                                                                                    |  |
|                            | The diagnostic is repeatable under the same conditions, and thus can be used to better understand process conditions and the relative severity of the second phase.                                                                                                    |  |
|                            | This index can also be used to determine the relative level of solids in a liquid or the relative level of a liquid phase in a wet gas.                                                                                                    |  |
| User interface             | Signed floating-point number                                                                                                    |  |

| Cutoff inhomogeneous wet gas |                                                                                                    |  |
|------------------------------|----------------------------------------------------------------------------------------------------|--|
| Navigation                   | Application $\rightarrow$ Sensor $\rightarrow$ Two phase flow $\rightarrow$ Cutoff inh. gas                                |  |
| Description                  | Enter cut off value for inhomogeneous wet gas applications. Below this value the "Inhomogeneous medium index" is set to 0. |  |
| User entry                   | Positive floating-point number                                                                                             |  |

| Cutoff inhomogeneous liquid |  |                                                                                           | A |
|-----------------------------|--|-------------------------------------------------------------------------------------------|---|
|                             |  |                                                                                           |   |
| Navigation                  |  | Application $\rightarrow$ Sensor $\rightarrow$ Two phase flow $\rightarrow$ Cutoff liquid |   |

| Description | Enter the cutoff value for inhomogeneous liquid applications. Below this value the<br>"Inhomogeneous medium index" is set to 0.<br>This setting is used for entrained gas in liquid applications or solids in liquid applications. |
|-------------|----------------------------------------------------------------------------------------------------|
| User entry  | Positive floating-point number                                                                                                    |

## 4.4.6 "External compensation" submenu

*Navigation*  $\blacksquare \Box$  Application  $\rightarrow$  Sensor  $\rightarrow$  External comp.

| ► External compensation |          |  |  |
|-------------------------|----------|--|--|
| Pressure compensation   | ] → 🗎 71 |  |  |
| Pressure value          | ] → 🗎 71 |  |  |

| Pressure compensation |               |                                                                                              | ß |
|-----------------------|---------------|----------------------------------------------------------------------------------------------|---|
| Navigation            | 9             | Application $\rightarrow$ Sensor $\rightarrow$ External comp. $\rightarrow$ Pressure compen. |   |
| Description           | Sele          | ct the pressure compensation type.                                                           |   |
| Selection             | ■ Of<br>■ Fiz | f<br>ced value                                                                               |   |

| Pressure value |                                                                                                    |    |
|----------------|----------------------------------------------------------------------------------------------------|----|
| Navigation     | ⓐ Application → Sensor → External comp. → Pressure value                                                                             |    |
| Prerequisite   | In the <b>Pressure compensation</b> parameter in the <b>External compensation</b> submenu, th <b>Fixed value</b> option is selected. | .е |
| Description    | Enter a fixed value for the pressure compensation.<br>The unit is set in the "System units" menu.                                    |    |
| User entry     | Positive floating-point number                                                                                                    |    |

## 4.4.7 "Corrected volume flow calculation" submenu

*Navigation*  $\square$  Application  $\rightarrow$  Sensor  $\rightarrow$  Corr. vol.flow.

| ► Corrected volume flow calculation |          |  |  |  |
|-------------------------------------|----------|--|--|--|
| Select reference density            | ) → 🗎 72 |  |  |  |
| Fixed reference density             | ] → 🗎 72 |  |  |  |
| Reference temperature               | ) → 🗎 72 |  |  |  |

|  | Linear expansion coefficient | ] | → 🖺 73 |
|--|------------------------------|---|--------|
|  | Square expansion coefficient |   | → 🗎 73 |

| Select reference density |              |                                                                                               | æ |
|--------------------------|--------------|-----------------------------------------------------------------------------------------------|---|
| Navigation               | 9            | Application $\rightarrow$ Sensor $\rightarrow$ Corr. vol.flow. $\rightarrow$ Select ref. dens |   |
| Description              | Sele         | ct the reference density to use to calculate the corrected volume flow.                       |   |
| Selection                | ■ Fi<br>■ Ca | ced reference density<br>lculated reference density                                           |   |

| Fixed reference density |                                                                                                    | 1  |
|-------------------------|----------------------------------------------------------------------------------------------------|----|
| Navigation              | $ \qquad \qquad \qquad \qquad \qquad \qquad \qquad \qquad \qquad \qquad \qquad \qquad \qquad \qquad \qquad \qquad \qquad \qquad \qquad$          |    |
| Prerequisite            | In the <b>Select reference density</b> parameter ( $\rightarrow \textcircled{2}$ 72), the <b>Fixed reference density</b> opticities is selected. | 'n |
| Description             | Enter a fixed value for the reference density.                                                                                                   |    |
| User entry              | Positive floating-point number                                                                                                    |    |

| Navigation   |                                                                                                    |
|--------------|----------------------------------------------------------------------------------------------------|
| Prerequisite | In the <b>Select reference density</b> parameter ( $\rightarrow \square 72$ ), the <b>Calculated reference density</b> option is selected. |
| Description  | Enter a reference temperature to calculate the reference density.                                                                          |
| User entry   | −273.15 to 99999 ℃                                                                                                    |
A002340

#### Additional information

#### Calculation of the reference density

 $\rho_n = \rho \cdot (1 + \alpha \cdot \Delta t + \beta \cdot \Delta t^2)$ 

 $\rho_N$  Reference density

- *ρ* Medium density currently measured
- t Medium temperature currently measured
- $t_N$  Reference temperature at which the reference density is calculated (e.g. 20 °C)
- $\Delta t = t t_N$
- a Linear expansion coefficient of the medium, unit = [1/K]; K = Kelvin
- $\beta$  Square expansion coefficient of the medium, unit =  $[1/K^2]$

| Linear expansion coefficien | ıt                      |                                                                                                    | Ê              |
|-----------------------------|-------------------------|----------------------------------------------------------------------------------------------------|----------------|
| Navigation                  | 6                       | Application $\rightarrow$ Sensor $\rightarrow$ Corr. vol.flow. $\rightarrow$ Linear exp coeff                                                                                      |                |
| Prerequisite                | In the<br>option        | e Select reference density parameter ( $\rightarrow \square 72$ ), the Calculated reference den n is selected.                                                                     | sity           |
| Description                 | Enter<br>For a<br>parar | the linear expansion coefficient for the medium to calculate the reference dens<br>medium with a non-linear expansion pattern, use the "Square expansion coeffic<br>neter instead. | ity.<br>tient" |
| User entry                  | Signe                   | d floating-point number                                                                                                    |                |

| Square expansion co | efficient                                                                                                    | A                |
|---------------------|----------------------------------------------------------------------------------------------------|------------------|
| Navigation          | ⓐ Application → Sensor → Corr. vol.flow. → Square exp coeff                                                                                                    |                  |
| Prerequisite        | In the <b>Select reference density</b> parameter ( $\rightarrow \square 72$ ), the <b>Calculated reference</b> option is selected.                                                          | density          |
| Description         | Enter the square expansion coefficient for the medium to calculate the reference<br>For a medium with a linear expansion pattern, use the "Linear expansion coeffici-<br>parameter instead. | density.<br>ent" |
| User entry          | 0 to 1 1/K <sup>2</sup>                                                                                                    |                  |

#### 4.4.8 "Sensor adjustment" submenu

*Navigation*  $\square$  Application  $\rightarrow$  Sensor  $\rightarrow$  Sensor adjustm.

| ► Sensor adjustment    |  |        |
|------------------------|--|--------|
| Installation direction |  | → 🖺 74 |

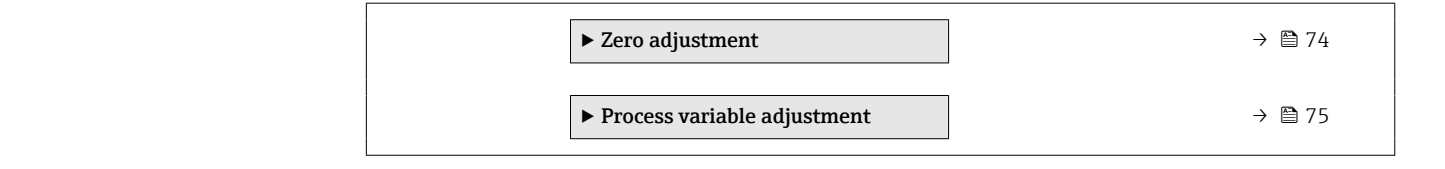

| Installation direction |               |                                                                                               | A |
|------------------------|---------------|-----------------------------------------------------------------------------------------------|---|
| Navigation             |               | Application $\rightarrow$ Sensor $\rightarrow$ Sensor adjustm. $\rightarrow$ Install. direct. |   |
| Description            | Seleo         | t the sign of the flow direction.                                                             |   |
| Selection              | ■ Fo:<br>■ Re | rward flow<br>verse flow                                                                      |   |

#### "Zero adjustment" submenu

Navigation 6

 $\textcircled{B} \boxminus \quad \text{Application} \rightarrow \text{Sensor} \rightarrow \text{Sensor} \text{ adjustm}. \rightarrow \text{Zero adjustment}$ 

| ► Zero adjustment       |          |
|-------------------------|----------|
| Zero adjustment control | ] → 🗎 74 |
| Progress                | ) → 🗎 75 |
| Status                  | ) → 🗎 75 |

#### Zero adjustment control

| Navigation  | ⓐ Application → Sensor → Sensor adjustm. → Zero adjustment → ZeroAdjustContr.                                                     |
|-------------|----------------------------------------------------------------------------------------------------|
| Description | Start or cancel a zero point adjustment.<br>The following conditions must be met to perform a zero point adjustment successfully: |
|             | The actual flow rate must be 0.<br>The pressure must be at least 1.034 bar.                                                       |
| Selection   | <ul> <li>Cancel</li> <li>Busy</li> <li>Alarm</li> </ul>                                                                           |

| Status         |                                                                   |  |
|----------------|-------------------------------------------------------------------|--|
| Navigation     | Application → Sensor → Sensor adjustm. → Zero adjustment → Status |  |
| Description    | Displays the status of the zero point adjustment.                 |  |
| User interface | <ul><li>Busy</li><li>Failed</li><li>Done</li></ul>                |  |

| Progress       |                                                                       |
|----------------|-----------------------------------------------------------------------|
| Navigation     | ⓐ Application → Sensor → Sensor adjustm. → Zero adjustment → Progress |
| Description    | Shows the progress of the process.                                    |
| User interface | 0 to 100 %                                                            |

#### "Process variable adjustment" submenu

| Navigation 🛛 🗐 🗐 | Application $\rightarrow$ Sensor - | → Sensor adjustm. → | Variable adjust |
|------------------|------------------------------------|---------------------|-----------------|
|------------------|------------------------------------|---------------------|-----------------|

| ► Process variable adjustment |               |
|-------------------------------|---------------|
| Mass flow offset              | ] → 🗎 76      |
| Mass flow factor              | ] → 🗎 76      |
| Volume flow offset            | → 🗎 76        |
| Volume flow factor            | → 🗎 76        |
| Density offset                | → 🗎 77        |
| Density factor                | → 🗎 77        |
| Corrected volume flow offset  | → 🗎 77        |
| Corrected volume flow factor  | → 🗎 77        |
| Temperature offset            | 」<br>→ 🗎 78   |
| Temperature factor            | 」<br>] → 曽 78 |
| Temperature factor            | → 🗎 78        |

| Mass flow offset       |                              |                                                                                                    | A |
|------------------------|------------------------------|----------------------------------------------------------------------------------------------------|---|
| Navigation             | 8                            | Application $\rightarrow$ Sensor $\rightarrow$ Sensor adjustm. $\rightarrow$ Variable adjust $\rightarrow$ Mass flow offset |   |
| Description            | Enter                        | the offset by which to shift the zero point for mass flow in kg/s.                                                          |   |
| User entry             | Signed floating-point number |                                                                                                    |   |
| Additional information | <i>Descr</i><br>Corre        | iption<br>cted value = (factor × value) + offset                                                                            |   |

| Mass flow factor       |       |                                                                                                    | £ |
|------------------------|-------|----------------------------------------------------------------------------------------------------|---|
| Navigation             | 9     | Application $\rightarrow$ Sensor $\rightarrow$ Sensor adjustm. $\rightarrow$ Variable adjust $\rightarrow$ Mass flow factor |   |
| Description            | Enter | the multiplication factor to apply to the mass flow value.                                                                  |   |
| User entry             | Posit | Positive floating-point number                                                                                              |   |
| Additional information | Descr | iption                                                                                                    |   |
|                        | Corre | cted value = (factor × value) + offset                                                                                      |   |

| Volume flow offset     |                                                            | 6                                                                  | ì |
|------------------------|------------------------------------------------------------|--------------------------------------------------------------------|---|
| Navigation             | Application $\rightarrow$ Sensor $\rightarrow$ Sensor adju | ustm. $\rightarrow$ Variable adjust $\rightarrow$ Vol. flow offset |   |
| Description            | Enter the offset by which to shift the zero                | point for volume flow in m3/s.                                     |   |
| User entry             | Signed floating-point number                               |                                                                    |   |
| Additional information | Description<br>Corrected value = (factor × value) + offset |                                                                    |   |

#### Volume flow factor

| Navigation             | $ \qquad \qquad \qquad \qquad \qquad \qquad \qquad \qquad \qquad \qquad \qquad \qquad \qquad \qquad \qquad \qquad \qquad \qquad \qquad$ |
|------------------------|----------------------------------------------------------------------------------------------------|
| Description            | Enter the multiplication factor to apply to the volume flow.                                                                            |
| User entry             | Positive floating-point number                                                                                                    |
| Additional information | Description<br>Corrected value = (factor × value) + offset                                                                              |

£

ß

Ê

| Density offset         |                                                                             |
|------------------------|-----------------------------------------------------------------------------|
| Navigation             | ■ Application → Sensor → Sensor adjustm. → Variable adjust → Density offset |
| Description            | Enter the offset by which to shift the zero point for density in kg/m3.     |
| User entry             | Signed floating-point number                                                |
| Additional information | <i>Description</i><br>Corrected value = (factor × value) + offset           |

| Density factor         |                                                                                                    |
|------------------------|----------------------------------------------------------------------------------------------------|
|                        |                                                                                                    |
| Navigation             | Application $\rightarrow$ Sensor $\rightarrow$ Sensor adjustm. $\rightarrow$ Variable adjust $\rightarrow$ Density factor |
| Description            | Enter the multiplication factor to apply to the density value.                                                            |
| User entry             | Positive floating-point number                                                                                            |
| Additional information | Description                                                                                                    |
|                        | Corrected value = (factor × value) + offset                                                                               |

| Corrected volume flow off | set   |                                                                                                    | ß    |
|---------------------------|-------|----------------------------------------------------------------------------------------------------|------|
| Navigation                |       | Application $\rightarrow$ Sensor $\rightarrow$ Sensor adjustm. $\rightarrow$ Variable adjust $\rightarrow$ Corr. vol offset |      |
| Description               | Enter | the offset by which to shift the zero point for the corrected volume flow in Nm                                             | 3/s. |
| User entry                | Signe | d floating-point number                                                                                                    |      |
| Additional information    | Descr | iption                                                                                                    |      |
|                           | Corre | cted value = (factor × value) + offset                                                                                      |      |

| Corrected volume flow factor |      | Ê                                                                                                    |  |
|------------------------------|------|----------------------------------------------------------------------------------------------------|--|
| Navigation                   | 6    | Application $\rightarrow$ Sensor $\rightarrow$ Sensor adjustm. $\rightarrow$ Variable adjust $\rightarrow$ Corr. vol factor |  |
| Description                  | Ente | r the multiplication factor to apply to the corrected volume flow value.                                                    |  |
| User entry                   | Posi | tive floating-point number                                                                                                  |  |
| Additional information       | Desc | ription                                                                                                    |  |
|                              | Corr | ected value = (factor × value) + offset                                                                                     |  |

#### Endress+Hauser

| Temperature offset     |                |                                                                                                    | 1 |
|------------------------|----------------|----------------------------------------------------------------------------------------------------|---|
| Navigation             | 9              | Application $\rightarrow$ Sensor $\rightarrow$ Sensor adjustm. $\rightarrow$ Variable adjust $\rightarrow$ Temp. offset |   |
| Description            | Ente           | r the offset by which to shift the zero point for temperature in K.                                                     |   |
| User entry             | Signe          | ed floating-point number                                                                                                |   |
| Additional information | Desci<br>Corre | ription<br>ected value = (factor × value) + offset                                                                      |   |

| Temperature factor     |       |                                                                                                    | Â |
|------------------------|-------|----------------------------------------------------------------------------------------------------|---|
| Navigation             |       | Application $\rightarrow$ Sensor $\rightarrow$ Sensor adjustm. $\rightarrow$ Variable adjust $\rightarrow$ Temp. factor |   |
| Description            | Enter | the multiplication factor to apply to the temperature value.                                                            |   |
| User entry             | Posit | ive floating-point number                                                                                               |   |
| Additional information | Desci | iption                                                                                                    |   |
|                        | Corre | ected value = (factor × value) + offset                                                                                 |   |

#### 4.4.9 "Calibration" submenu

Navigation

| ► Calibration      |          |
|--------------------|----------|
| Nominal diameter   | → 🗎 78   |
| Calibration factor | ) → 🗎 79 |
| Zero point         | → 🖺 79   |

#### Nominal diameter

| Navigation     |                                                                     |
|----------------|---------------------------------------------------------------------|
| Description    | Displays the nominal diameter of the sensor.                        |
| User interface | Character string comprising numbers, letters and special characters |

| Calibration factor |                                                                                                    |
|--------------------|----------------------------------------------------------------------------------------------------|
| Navigation         | ⓐ Application → Sensor → Calibration → Cal. factor                                                                                             |
| Description        | Displays the current calibration factor for the sensor. The factory setting for the calibration factor can be found on the sensor's nameplate. |
| User interface     | Signed floating-point number                                                                                                    |
| Zero point         |                                                                                                    |
| Navigation         |                                                                                                    |
| Description        | Displays the zero point correction value for the sensor.                                                                                       |
|                    | Users logged on in the Service role have write access.                                                                                         |
| User entry         | Signed floating-point number                                                                                                    |
| C0 to 5            |                                                                                                    |
| Navigation         | ⓐ Application → Sensor → Calibration → C0 to 5                                                                                                 |
| Description        | Displays the current coefficients for density.                                                                                                 |
| User interface     | Signed floating-point number                                                                                                    |

#### 4.5 "IO-Link" submenu

 ▶ 10-Link

 Vendor name
 → 월 80

 Product name
 → 월 80

 Product ID
 → 월 81

 Device ID
 → 월 80

 Application specific tag
 → 월 81

 Function tag
 → 월 81

#### *Navigation* $\textcircled{B} \boxminus$ Application $\rightarrow$ IO-Link

Vendor name

| Navigation     | Application → IO-Link → Vendor name                                 |
|----------------|---------------------------------------------------------------------|
| Description    | Displays the manufacturer.                                          |
| User interface | Character string comprising numbers, letters and special characters |

#### Product name

| Navigation     |                                                                     |
|----------------|---------------------------------------------------------------------|
| Description    | Displays the name of the transmitter.                               |
| User interface | Character string comprising numbers, letters and special characters |

#### Device ID

| Navigation     |                                                               |
|----------------|---------------------------------------------------------------|
| Description    | Displays the device ID registered with the IO-Link Community. |
| User interface | Positive integer                                              |

Proline Promass 10 IO-Link

| Product ID               |                                                                                                    |          |
|--------------------------|----------------------------------------------------------------------------------------------------|----------|
| Navigation               | ⓐ Application → IO-Link → Product ID                                                                                                    |          |
| Description              | Displays the product root.                                                                                                    |          |
| User interface           | Character string comprising numbers, letters and special characters                                                                        |          |
| Application specific tag |                                                                                                    | A        |
| Navigation               | ⓐ Application $\rightarrow$ IO-Link $\rightarrow$ Application tag                                                                          |          |
| Description              | Enter the tag of the application in which the device is used, e.g. the designation of the production process or step (max. 32 characters). |          |
| User entry               | Character string comprising numbers, letters and special characters (32)                                                                   |          |
| Function tag             |                                                                                                    | <b>A</b> |
| Navigation               |                                                                                                    |          |
| Description              | Enter the tag of the function the device performs in the application (max. 32 characters).                                                 |          |
| User entry               | Character string comprising numbers, letters and special characters (32)                                                                   |          |
| Location tag             |                                                                                                    | æ        |
| Navigation               | Application $\rightarrow$ IO-Link $\rightarrow$ Location tag                                                                               |          |

**Description** Enter the tag of the device location in the plant (max. 32 characters).

**User entry** Character string comprising numbers, letters and special characters (32)

## 5 "System" menu

Overall device management and security settings – management of system settings and adaption to operational requirements.

| Navigation | 🗟 🖴 System               |         |
|------------|--------------------------|---------|
| System     |                          |         |
|            | ► Device management      | → 🗎 83  |
|            | ► User management        | → 🖺 85  |
|            | ► Connectivity           | → 🖹 88  |
|            | ► Date/time              | → 🗎 89  |
|            | ► Information            | → 🗎 91  |
|            | ► Display                | → 🗎 96  |
|            | ► Software configuration | → 🖺 100 |

#### 5.1 "Device management" submenu

Navigation

| ► Device management   |          |  |  |
|-----------------------|----------|--|--|
| Device tag            | ] → 🗎 83 |  |  |
| Locking status        | ] → 🗎 83 |  |  |
| Configuration counter | ] → 🖺 84 |  |  |
| Device reset          | ] → 🗎 84 |  |  |

| Device tag             |                                                                                                    | ß     |
|------------------------|----------------------------------------------------------------------------------------------------|-------|
| Navigation             | ⓐ System → Device manag. → Device tag                                                                                                    |       |
| Description            | Displays the name for the measuring point.                                                                                                    |       |
| User entry             | Character string comprising numbers, letters and special characters (32)                                                                                                    |       |
| Locking status         |                                                                                                    |       |
| Navigation             | ■ System → Device manag. → Locking status                                                                                                    |       |
| Description            | Indicates the write protection with the highest priority that is currently active.                                                                                                    |       |
| User interface         | <ul> <li>Hardware locked</li> <li>Temporarily locked option (e.g. during IO-Link block configuration or parameter upload)</li> </ul>                                                                                       |       |
| Additional information | <ul> <li>The DIP switch is on the back of the display.</li> <li>While a block parameterization or the DataStorage mechanism is active via the Link communication, the Temporarily locked option becomes active.</li> </ul> | e IO- |

# Configuration counter Navigation Image: System → Device manag. → Config. counter Description Displays the counter for the number of times the device configuration has changed. If the value for a static parameter changes, the counter increments by 1. This is to enable tracking different parameter versions. When multiple parameters are changed simultaneously, e.g. when loading a configuration file into the device from an external source such as FieldCare, the counter may increment. The counter cannot be reset. Nor is it reset to a default value on performing a device reset. Once the counter has incremented to 65535, it restarts at 1. User interface 0 to 65535

| Device reset           |                                                                                                    |
|------------------------|----------------------------------------------------------------------------------------------------|
| Navigation             | System → Device manag. → Device reset                                                                                                    |
| Description            | Reset the device configuration - either entirely or in part - to a defined state.                                                                                                    |
| Selection              | <ul> <li>Cancel</li> <li>To delivery settings</li> <li>Restart device</li> <li>Restore S-DAT backup *</li> <li>Create T-DAT backup</li> <li>Restore T-DAT backup *</li> </ul>                                                                                                    |
| Additional information | <ul> <li>Selection</li> <li>To delivery settings option<br/>Every parameter for which a customer-specific default setting was ordered is reset to the<br/>customer-specific value. All other parameters are reset to the factory setting.</li> <li>Restart device option<br/>The restart resets every parameter with data stored in volatile memory (RAM) to the<br/>factory setting (e.g. measured value data). The device configuration remains unchanged.</li> <li>Restore S-DAT backup option<br/>Restores the data that is saved on the S-DAT.<br/>This function can be used to resolve the memory issue "083 Memory content<br/>inconsistent" or to restore the S-DAT data when a new S-DAT has been installed.</li> <li>Create T-DAT backup option<br/>Creates T-DAT backup option<br/>Restores the data saved on the T-DAT.<br/>This function can be used to resolve the memory issue "283 Memory content<br/>inconsistent" or to restore the T-DAT data when a new T-DAT has been installed.</li> </ul> |

Visibility depends on order options or device settings

## 5.2 "User management" submenu

Navigation

| ► User management         |        |  |  |
|---------------------------|--------|--|--|
| User role                 | → 🗎 85 |  |  |
| Enter access code         | → 🖺 86 |  |  |
| Reset Maintenance code    | → 🖺 86 |  |  |
| ► Define Maintenance code | →  87  |  |  |

| User role              |                                                                                                    |
|------------------------|----------------------------------------------------------------------------------------------------|
| Navigation             | ⓐ System → User manag. → User role                                                                                                    |
| Description            | Displays the role the user is currently logged on in.                                                                                                    |
|                        | The role determines the user's access rights for the parameters. Until a "Maintenance" code<br>has been set in the "Define Maintenance code" parameter, all users are automatically<br>logged on in the "Maintenance" role. Once the "Maintenance" code has been set, all users<br>are automatically logged on in the "Operator" role. The access rights can be changed via the<br>"Enter access code" parameter. |
| User interface         | <ul> <li>Operator</li> <li>Maintenance</li> <li>Service</li> <li>Production</li> <li>Development</li> </ul>                                                                                                    |
| Additional information | User interface                                                                                                    |
|                        | <ul> <li>Operator option<br/>Provides only read access to parameters.</li> <li>Maintenance option<br/>Provides read and write access to parameters.<br/>For some parameters, the user must be logged on in the Service role to obtain write access.</li> <li>Service option<br/>Provides read and write access to Service parameters.</li> </ul>                                                                  |

| Enter access code      |                                                                                                    |  |
|------------------------|----------------------------------------------------------------------------------------------------|--|
| Navigation             | ■ System $\rightarrow$ User manag. $\rightarrow$ Ent. access code                                                                                                    |  |
| Description            | For users logged on in the Operator role, enter the Maintenance code to change the access<br>status to Maintenance and disable write protection of parameters. For users logged on in<br>the Maintenance role, enter the Service code to change the access status to Service and<br>enable read and write access to Service parameters. |  |
| User entry             | Max. 16-digit character string comprising numbers, letters and special characters                                                                                                    |  |
| Reset Maintenance code |                                                                                                    |  |
| Navigation             | ■ System $\rightarrow$ User manag. $\rightarrow$ Reset Maint code                                                                                                    |  |
| Description            | Enter the code provided by Endress+Hauser Technical Support to reset the Maintenance code.                                                                                                    |  |
| User entry             | Character string comprising numbers, letters and special characters (32)                                                                                                    |  |

#### 5.2.1 "Define Maintenance code" wizard

Complete this wizard to specify an access code for the Maintenance role.

*Navigation* O System  $\rightarrow$  User manag.  $\rightarrow$  Def. Maint. code

| ► Define Maintenance code |          |
|---------------------------|----------|
| Define Maintenance code   | ] → 🗎 87 |
| Confirm Maintenance code  | ] → 🗎 87 |

| Define Maintenance code |                                                                                            | Ê    |
|-------------------------|--------------------------------------------------------------------------------------------|------|
| Navigation              | ■ System → User manag. → Def. Maint. code → Def. Maint. code                               |      |
| Description             | Specify an access code that is required to obtain the access rights for the Maintenance re | ole. |
| User entry              | 0 to 9999                                                                                  |      |
|                         |                                                                                            |      |
| Confirm Maintenance cod | <u>j</u>                                                                                   |      |
| Navigation              |                                                                                            |      |
| Description             | Confirm the access code entered for the Maintenance role.                                  |      |
| User entry              | 0 to 9999                                                                                  |      |

#### 5.3 "Connectivity" submenu

| Navigation     |                           |        |
|----------------|---------------------------|--------|
| ► Connectivity |                           |        |
|                | ► Bluetooth configuration | → 🗎 88 |

#### 5.3.1 "Bluetooth configuration" submenu

| Navigation | System $\rightarrow$ Connectivity $\rightarrow$ Bluetooth cor           | hf |
|------------|-------------------------------------------------------------------------|----|
| πανιγατισπ | $3y_{\text{Stelli}} \rightarrow Connectivity \rightarrow Directoon con$ | п. |

| ► Bluetooth configuration |        |
|---------------------------|--------|
| Bluetooth                 | → 🗎 88 |
| Communication established | → 🗎 88 |

| Bluetooth   |                                                                                |  |
|-------------|--------------------------------------------------------------------------------|--|
| Navigation  | ⓐ System → Connectivity → Bluetooth conf. → Bluetooth                          |  |
| Description | Enable or disable Bluetooth.                                                   |  |
| Selection   | <ul> <li>Enable</li> <li>Disable</li> <li>Not available<sup>*</sup></li> </ul> |  |

| Communication established |  |                                                                                                |
|---------------------------|--|------------------------------------------------------------------------------------------------|
|                           |  |                                                                                                |
| Navigation                |  | System $\rightarrow$ Connectivity $\rightarrow$ Bluetooth conf. $\rightarrow$ Communi. establ. |

| User | interface |
|------|-----------|
|      |           |

■ No ■ Yes

<sup>\*</sup> Visibility depends on order options or device settings

#### 5.4 "Date / Time" submenu

 Navigation
 System  $\rightarrow$  Date / Time

 > Date/time
  $\rightarrow \boxdot 89$  

 Set date/time
  $\rightarrow \boxdot 89$  

 Time format
  $\rightarrow \boxdot 89$  

 Time zone
  $\rightarrow \boxdot 89$ 

| Set date/time |                                                                                                  | æ |
|---------------|--------------------------------------------------------------------------------------------------|---|
| Navigation    | ■ System $\rightarrow$ Date/time $\rightarrow$ Set date/time                                     |   |
| Description   | Set the date and local time. Every time the date or time is changed, a logbook entry is created. |   |
| User entry    | Date and time                                                                                    |   |
| Time format   |                                                                                                  | A |
| Navigation    | ⓐ System → Date/time → Time format                                                               |   |
| Description   | Select the time format.                                                                          |   |
| Selection     | ■ 24 h<br>■ 12 h AM/PM                                                                           |   |
| Time zone     |                                                                                                  | æ |
| Navigation    | System $\rightarrow$ Date/time $\rightarrow$ Time zone                                           |   |
| Description   | Select the time zone. Every time the time zone is changed, a logbook entry is created.           |   |

#### Selection

- Other units

  UTC-12:00
- UTC-11:00
- UTC-10:00
- UTC-09:30
- UTC-09:00
- UTC-08:00
- UTC-07:00
- UTC-06:00
- UTC-05:00
- UTC-04:00
- UTC-03:30
- UTC-03:00
- UTC-02:00
- UTC-01:00
- UTC 00:00
- UTC+01:00
- UTC+02:00
- UTC+03:00
- UTC+03:30
- UTC+04:00
- UTC+04:30
- UTC+05:00
- UTC+05:30
- UTC+05:45
- UTC+06:00
- UTC+06:30
- UTC+07:00
- UTC+08:00
- UTC+08:45
- UTC+09:00
- UTC+09:30
- UTC+10:00
- UTC+10:30
- UTC+11:00
- UTC+12:00
- UTC+12:45
- UTC+13:00
- UTC+14:00

#### 5.5 "Information" submenu

| Navigation    | Information System → Information |        |
|---------------|----------------------------------|--------|
| ► Information |                                  |        |
|               | ► Device                         | → 🗎 91 |
|               | Sensor electronic module (ISEM)  | → 🗎 94 |
|               | ► Display module                 | → 🗎 94 |

#### 5.5.1 "Device" submenu

Navigation  $\square$  System  $\rightarrow$  Information  $\rightarrow$  Device

| ► Device |                       |   |        |
|----------|-----------------------|---|--------|
|          | Device name           | ] | → 🖺 91 |
|          | Device tag            | ] | → 🗎 92 |
|          | Serial number         | ] | → 🗎 92 |
|          | Order code            | ] | → 🗎 92 |
|          | Firmware version      | ] | → 🗎 92 |
|          | Extended order code 1 | ] | → 🗎 93 |
|          | Extended order code 2 |   | → 🗎 93 |
|          | Extended order code 3 |   | → 🗎 93 |
|          | ENP version           |   | → 🗎 93 |
|          | Manufacturer          |   | → 🗎 94 |

#### Device name

| Navigation     |                 | System $\rightarrow$ Information $\rightarrow$ Device $\rightarrow$ Device name                        |
|----------------|-----------------|----------------------------------------------------------------------------------------------------|
| Description    | Displa<br>namej | ys the name of the transmitter. The transmitter name is also provided on the plate of the transmitter. |
| User interface | Chara           | cter string comprising numbers, letters and special characters                                         |

| Device tag       | ۵                                                                                                    |
|------------------|----------------------------------------------------------------------------------------------------|
| Navigation       |                                                                                                    |
| Description      | Displays the name for the measuring point.                                                                                                    |
| User entry       | Character string comprising numbers, letters and special characters (32)                                                                                                    |
| Serial number    |                                                                                                    |
| Navigation       | ⓐ System → Information → Device → Serial number                                                                                                    |
| Description      | Displays the serial number of the measuring device. The serial number is also provided on the nameplate of the sensor and of the transmitter.                                  |
|                  | The serial number can also be used to retrieve further device-related information and documentation via the Operations app or the Device Viewer on the Endress+Hauser website. |
| User interface   | Character string comprising numbers, letters and special characters                                                                                                    |
| Order code       | Â                                                                                                    |
| Navigation       | ⓐ System → Information → Device → Order code                                                                                                    |
| Description      | Displays the device order code.                                                                                                    |
|                  | The order code is used for instance to order a replacement or spare device or to verify that the device features specified on the order form match the shipping note.          |
| User interface   | Character string comprising numbers, letters and special characters                                                                                                    |
| Firmware version |                                                                                                    |
|                  |                                                                                                    |
| Navigation       |                                                                                                    |
| Description      | Displays the device firmware version installed.                                                                                                    |
| User interface   | Character string comprising numbers, letters and special characters                                                                                                    |

| Extended order code 1 |                         | 6                                                                                                    |
|-----------------------|-------------------------|----------------------------------------------------------------------------------------------------|
| Navigation            | 9                       | System $\rightarrow$ Information $\rightarrow$ Device $\rightarrow$ Ext. order cd. 1                                                                                                    |
| Description           | Displ                   | ays the first, second and/or third part of the extended order code.                                                                                                    |
|                       | Due t<br>parai<br>the s | to character length restrictions, the extended order code is split into a maximum of 3 meters. The extended order code indicates for each feature in the product structure elected option, thereby uniquely identifying the device model. |
|                       | The e                   | extended order code can also be found on the nameplate.                                                                                                    |
| User interface        | Char                    | acter string comprising numbers, letters and special characters                                                                                                    |

| Extended order code 2 |                                                                                                    |                                                                                      | Â |
|-----------------------|----------------------------------------------------------------------------------------------------|--------------------------------------------------------------------------------------|---|
| Navigation            | 8                                                                                                    | System $\rightarrow$ Information $\rightarrow$ Device $\rightarrow$ Ext. order cd. 2 |   |
| Description           | Displa                                                                                                    | iys the first, second and/or third part of the extended order code.                  |   |
|                       | Due to character length restrictions, the extended order code is split into a maximum of 3 parameters. The extended order code indicates for each feature in the product structure the selected option, thereby uniquely identifying the device model. |                                                                                      |   |
|                       | The e                                                                                                    | xtended order code can also be found on the nameplate.                               |   |
| User interface        | Chara                                                                                                    | cter string comprising numbers, letters and special characters                       |   |

| Navigation     | 8                         | System $\rightarrow$ Information $\rightarrow$ Device $\rightarrow$ Ext. order cd. 3                                                                                                    |
|----------------|---------------------------|----------------------------------------------------------------------------------------------------|
| Description    | Displa                    | iys the first, second and/or third part of the extended order code.                                                                                                    |
|                | Due to<br>param<br>the se | o character length restrictions, the extended order code is split into a maximum of 3<br>neters. The extended order code indicates for each feature in the product structure<br>elected option, thereby uniquely identifying the device model. |
|                | The e                     | xtended order code can also be found on the nameplate.                                                                                                    |
| User interface | Chara                     | cter string comprising numbers, letters and special characters                                                                                                    |

| ENP version    |                                                                                                    |
|----------------|----------------------------------------------------------------------------------------------------|
| Navigation     | $ \qquad \qquad \qquad \qquad \qquad \qquad \qquad \qquad \qquad \qquad \qquad \qquad \qquad \qquad \qquad \qquad \qquad \qquad \qquad$ |
| Description    | Displays the version of the electronic nameplate (ENP).                                                                                 |
| User interface | Character string comprising numbers, letters and special characters                                                                     |

A

| Manufacturer   |        |                                                                                  |
|----------------|--------|----------------------------------------------------------------------------------|
| Navigation     |        | System $\rightarrow$ Information $\rightarrow$ Device $\rightarrow$ Manufacturer |
| Description    | Displa | ys the manufacturer.                                                             |
| User interface | Chara  | cter string comprising numbers, letters and special characters                   |

#### 5.5.2 "Sensor electronic module (ISEM)" submenu

*Navigation*  $\square$  System  $\rightarrow$  Information  $\rightarrow$  Sens. electronic

| ► Sensor electronic module (ISEM) |        |
|-----------------------------------|--------|
| Firmware version                  | → 🗎 94 |

#### 

**Description** Displays the firmware version of the module.

User interface Positive integer

#### 5.5.3 "Display module" submenu

*Navigation*  $\square$  System  $\rightarrow$  Information  $\rightarrow$  Display module

| ► Display module |        |
|------------------|--------|
| Firmware version | → 🖺 94 |

# Firmware version Navigation Information → Display module → Firmware version Description Displays the firmware version of the module.

#### User interface

Positive integer

#### 5.6 "Display" submenu

Navigation 🛛 🗐 🖾 Sy

| ► Display |                  |   |          |
|-----------|------------------|---|----------|
|           | Language         |   | → 🖺 96   |
|           | Yrles 1 diselses | ] | N (A) 07 |
|           |                  |   | → 目 97   |
|           | Value 2 display  |   | → 🖺 97   |
|           | Value 3 display  | ] | → 🗎 98   |
|           | Value 4 display  | ] | → 🗎 98   |
|           | Display damping  |   | → 🗎 99   |
|           | Rotation display |   | → 🗎 99   |
|           | Brightness       | ] | → 🗎 99   |
|           | Color scheme     |   | → 🖺 99   |
|           |                  | J |          |

| Language    |                                                                                                    |
|-------------|----------------------------------------------------------------------------------------------------|
| Navigation  | ■ System → Display → Language                                                                                                    |
| Description | Set display language.                                                                                                    |
| Selection   | <ul> <li>English</li> <li>Deutsch</li> <li>Français</li> <li>Español</li> <li>Italiano</li> <li>Nederlands</li> <li>Portuguesa</li> <li>Polski</li> <li>русский язык (Russian)</li> <li>Svenska</li> <li>Türkçe</li> <li>中文 (Chinese)</li> <li>日本語 (Japanese)</li> <li>한국어 (Korean)</li> <li>الغربية (Arabic)*</li> <li>Bahasa Indonesia *</li> </ul> |

<sup>\*</sup> Visibility depends on order options or device settings

- ภาษาไทย (Thai) <sup>\*</sup>
  tiếng Việt (Vietnamese) <sup>\*</sup>
  čeština (Czech)

| Value 1 display |                                                                                                    | æ |
|-----------------|----------------------------------------------------------------------------------------------------|---|
| Navigation      | ■ System → Display → Value 1 display                                                                                                    |   |
| Description     | Select the measured value that is displayed first on the local display.                                                                                                    |   |
|                 | Additional information:<br>The applicable unit of measure is specified in the "System units" submenu.                                                                                                    |   |
| Selection       | <ul> <li>Mass flow</li> <li>Volume flow</li> <li>Corrected volume flow</li> <li>Temperature</li> <li>Density*</li> <li>Totalizer 1</li> <li>Totalizer 2</li> <li>Totalizer 3</li> <li>Inhomogeneous medium index</li> <li>Electronics temperature</li> </ul> |   |

| Value 2 display |                                                                                                    |  |
|-----------------|----------------------------------------------------------------------------------------------------|--|
| Navigation      |                                                                                                    |  |
| Description     | Select the measured value to display in the second position on the local display.                                                                                                    |  |
|                 | The unit is set in the "System units" menu.                                                                                                    |  |
| Selection       | <ul> <li>None</li> <li>Mass flow</li> <li>Volume flow</li> <li>Corrected volume flow</li> <li>Temperature</li> <li>Density<sup>*</sup></li> <li>Totalizer 1</li> <li>Totalizer 2</li> <li>Totalizer 3</li> <li>Inhomogeneous medium index</li> <li>Electronics temperature</li> </ul> |  |

<sup>\*</sup> Visibility depends on order options or device settings

Â

| Value 3 display |                                                                                                    |  |
|-----------------|----------------------------------------------------------------------------------------------------|--|
| Navigation      | System $\rightarrow$ Display $\rightarrow$ Value 3 display                                                                                                    |  |
| Description     | Select the measured value to display in the third position on the local display.                                                                                                    |  |
|                 | The unit is set in the "System units" menu.                                                                                                    |  |
| Selection       | <ul> <li>None</li> <li>Mass flow</li> <li>Volume flow</li> <li>Corrected volume flow</li> <li>Temperature</li> <li>Density *</li> <li>Totalizer 1</li> <li>Totalizer 2</li> <li>Totalizer 3</li> <li>Inhomogeneous medium index</li> <li>Electronics temperature</li> </ul> |  |

#### Value 4 display

| Navigation  |                                                                                                    |
|-------------|----------------------------------------------------------------------------------------------------|
| Description | Select the measured value to display in the fourth position on the local display.<br>The unit is set in the "System units" menu.                            |
| Selection   | <ul> <li>None</li> <li>Mass flow</li> <li>Volume flow</li> <li>Corrected volume flow</li> <li>Temperature</li> <li>Density*</li> <li>Totalizor 1</li> </ul> |

- Totalizer 1 Totalizer 2
- Totalizer 3
- Inhomogeneous medium index
- Electronics temperature

<sup>\*</sup> Visibility depends on order options or device settings

| Display damping  |                                                                                                    | <u>-</u> |
|------------------|----------------------------------------------------------------------------------------------------|----------|
| Navigation       | System → Display → Display damping                                                                                                    |          |
| Description      | Enter a time constant to set the reaction time of the display to fluctuations in the measured value (PT1 element).                                             |          |
|                  | The smaller the time constant, the faster the display reacts to fluctuations in the measur value.<br>If the time constant is set to 0, damping is deactivated. | ed       |
| User entry       | 0.0 to 999.9 s                                                                                                    |          |
| Rotation display |                                                                                                    |          |
| Navigation       |                                                                                                    |          |
| Description      | Select rotation angle of the display text to optimize local display readability.                                                                               |          |
| Selection        | <ul> <li>Auto</li> <li>0 degree</li> <li>90 degree</li> <li>180 degree</li> <li>270 degree</li> </ul>                                                          |          |
| Brightness       |                                                                                                    |          |
| Navigation       |                                                                                                    |          |
| Description      | Adjust brightness.                                                                                                    |          |
| User entry       | 0 to 100 %                                                                                                    |          |
| Color scheme     |                                                                                                    | 8        |
| Navigation       | $ \qquad \qquad \qquad \qquad \qquad \qquad \qquad \qquad \qquad \qquad \qquad \qquad \qquad \qquad \qquad \qquad \qquad \qquad \qquad$                        |          |
| Description      | Select the preferred color scheme.                                                                                                    |          |
| Selection        | <ul><li>Light</li><li>Dark</li></ul>                                                                                                    |          |

#### 5.7 "Software configuration" submenu

*Navigation*  $\ \blacksquare \ \blacksquare$  System  $\rightarrow$  Software config.

| ► Software configuration |           |
|--------------------------|-----------|
| Activate SW option       | ] → 🗎 100 |
| Software option overview | ] → 🗎 100 |

#### A Activate SW option Navigation System $\rightarrow$ Software config. $\rightarrow$ Activate SW opt. Description Enter application package code or code of the functionality ordered separately to activate it. Additional information: - If a measuring device was ordered with an add-on software option, the activation code is programmed into the measuring device ex factory. - After entering the activation code: Check whether the new software option is displayed in the "Software option overview" parameter and therefore active. NOTE If an invalid code is entered the software options that have already been activated are invalidated! Before entering a new activation code: Create a record of the existing activation code. User entry Positive integer

#### Software option overview

| Navigation                                                                                                    |                                               | System $\rightarrow$ Software config. $\rightarrow$ SW option overv.                                                                                                    |
|----------------------------------------------------------------------------------------------------|-----------------------------------------------|----------------------------------------------------------------------------------------------------|
| Description                                                                                                    | Displa<br>have b                              | ys all software options included in the order ex factory or ordered at a later date that<br>been enabled via the operating interface.                                                                 |
| If a new software option is not displayed after entering<br>entered was inaccurate or invalid. In this case, contact<br>sales organization for assistance. |                                               | w software option is not displayed after entering the activation code, the code<br>ed was inaccurate or invalid. In this case, contact the appropriate Endress+Hauser<br>organization for assistance. |
| User interface                                                                                                    | <ul><li>Den</li><li>Hea</li><li>Hea</li></ul> | sity<br>rtbeat Verification<br>rtbeat Monitoring                                                                                                    |

## 6 Explanation of abbreviated units

#### 6.1 SI units

| Process variable | Units                                                                            | Explanation                                                                                                    |
|------------------|----------------------------------------------------------------------------------|----------------------------------------------------------------------------------------------------|
|                  | g/cm³, g/m³                                                                      | Gram/volume unit                                                                                                    |
|                  | kg/dm³, kg/l, kg/m³                                                              | Kilogram/volume unit                                                                                                    |
|                  | SD4°C, SD15°C, SD20°C                                                            | Specific density: The specific density is the ratio of the density of the fluid to the density of water at a water temperature of 4 °C (39 °F), 15 °C (59 °F), 20 °C (68 °F).                                                             |
|                  | SG4°C, SG15°C, SG20°C                                                            | Specific gravity: The specific gravity is the ratio of the density of the fluid to the density of water at a water temperature of 4 $^{\circ}$ C (39 $^{\circ}$ F), 15 $^{\circ}$ C (59 $^{\circ}$ F), 20 $^{\circ}$ C (68 $^{\circ}$ F). |
| Pressure         | Pa a, kPa a, MPa a                                                               | Pascal, kilopascal, megapascal (absolute)                                                                                                    |
|                  | bar                                                                              | Bar                                                                                                    |
|                  | Pa g, kPa g, MPa g                                                               | Pascal, kilopascal, megapascal (relative/gauge)                                                                                                    |
|                  | bar g                                                                            | Bar (relative/gauge)                                                                                                    |
| Mass             | g, kg, t                                                                         | Gram, kilogram, metric ton                                                                                                    |
|                  | g/s, g/min, g/h, g/d                                                             | Gram/time unit                                                                                                    |
|                  | kg/s, kg/min, kg/h, kg/d                                                         | Kilogram/time unit                                                                                                    |
|                  | t/s, t/min, t/h, t/d                                                             | Metric ton/time unit                                                                                                    |
|                  | kg/Nm <sup>3</sup> , kg/Nl, g/Scm <sup>3</sup> , kg/Sm <sup>3</sup>              | Kilogram, gram/standard volume unit                                                                                                    |
| Corrected volume | Nl, Nm <sup>3</sup> , Sm <sup>3</sup>                                            | Normal liter, normal cubic meter, standard cubic meter                                                                                                    |
|                  | Nl/s, Nl/min, Nl/h, Nl/d                                                         | Normal liter/time unit                                                                                                    |
|                  | Nm³/s, Nm³/min, Nm³/h, Nm³/d                                                     | Normal cubic meter/time unit                                                                                                    |
|                  | Sm <sup>3</sup> /s, Sm <sup>3</sup> /min, Sm <sup>3</sup> /h, Sm <sup>3</sup> /d | Standard cubic meter/time unit                                                                                                    |
|                  | °C, K                                                                            | Celsius, Kelvin                                                                                                    |
| Time             | s, m, h, d, y                                                                    | Second, minute, hour, day, year                                                                                                    |

#### 6.2 US units

| Process variable    | Units                                                                                | Explanation                                           |
|---------------------|--------------------------------------------------------------------------------------|-------------------------------------------------------|
|                     | lb/ft³, lb/gal (us)                                                                  | Pound/cubic foot, pound/gallon                        |
|                     | lb/bbl (us;liq.), lb/bbl (us;beer),<br>lb/bbl (us;oil), lb/bbl (us;tank)             | Pound/volume unit                                     |
| Pressure            | psi a                                                                                | Pounds per square inch (absolute)                     |
|                     | psi g                                                                                | Pounds per square inch (gauge)                        |
| Mass                | oz, lb, STon                                                                         | Ounce, pound, standard ton                            |
|                     | oz/s, oz/min, oz/h, oz/d                                                             | Ounce/time unit                                       |
|                     | lb/s, lb/min, lb/h, lb/d                                                             | Pound/time unit                                       |
|                     | STon/s, STon/min, STon/h, STon/d                                                     | Standard ton/time unit                                |
|                     | lb/Sft <sup>3</sup>                                                                  | Weight unit/standard volume unit                      |
| Corrected<br>volume | Sft <sup>3</sup> , Sgal (us), Sbbl (us;liq.)                                         | Standard cubic foot, standard gallon, standard barrel |
|                     | Sft <sup>3</sup> /s, Sft <sup>3</sup> /min, Sft <sup>3</sup> /h, Sft <sup>3</sup> /d | Standard cubic foot/time unit                         |

| Process variable | Units                                                                            | Explanation                                                                                |
|------------------|----------------------------------------------------------------------------------|--------------------------------------------------------------------------------------------|
|                  | Sgal/s (us), Sgal/min (us), Sgal/h<br>(us), Sgal/d (us)                          | Standard gallon/time unit                                                                  |
|                  | Sbbl/s (us;liq.), Sbbl/min (us;liq.),<br>Sbbl/h (us;liq.), Sbbl/d (us;liq.)      | Barrel/time unit (normal liquids)                                                          |
|                  | °F, °R                                                                           | Fahrenheit, Rankine                                                                        |
| Volume           | af                                                                               | Acre foot                                                                                  |
|                  | ft <sup>3</sup>                                                                  | Cubic foot                                                                                 |
|                  | fl oz (us), gal (us), kgal (us), Mgal<br>(us)                                    | Fluid ounce, gallon, kilogallon, million gallon                                            |
|                  | bbl (us;liq.), bbl (us;beer), bbl<br>(us;oil), bbl (us;tank)                     | Barrel (normal liquids), barrel (beer), barrel<br>(petrochemicals), barrel (filling tanks) |
|                  | af/s, af/min, af/h, af/d                                                         | Acre foot/time unit                                                                        |
|                  | ft <sup>3</sup> /s, ft <sup>3</sup> /min, ft <sup>3</sup> /h, ft <sup>3</sup> /d | Cubic foot/time unit                                                                       |
|                  | fl oz/s (us), fl oz/min (us), fl oz/h<br>(us), fl oz/d (us)                      | Fluid ounce/time unit                                                                      |
|                  | gal/s (us), gal/min (us), gal/h (us),<br>gal/d (us)                              | Gallon/time unit                                                                           |
|                  | kgal/s (us), kgal/min (us), kgal/h<br>(us), kgal/d (us)                          | Kilogallon/time unit                                                                       |
|                  | Mgal/s (us), Mgal/min (us),<br>Mgal/h (us), Mgal/d (us)                          | Million gallon/time unit                                                                   |
|                  | bbl/s (us;liq.), bbl/min (us;liq.),<br>bbl/h (us;liq.), bbl/d (us;liq.)          | Barrel/time unit (normal liquids)<br>Normal liquids: 31.5 gal/bbl                          |
|                  | bbl/s (us;beer), bbl/min (us;beer),<br>bbl/h (us;beer), bbl/d (us;beer)          | Barrel /time unit (beer)<br>Beer: 31.0 gal/bbl                                             |
|                  | bbl/s (us;oil), bbl/min (us;oil),<br>bbl/h (us;oil), bbl/d (us;oil)              | Barrel/time unit (petrochemicals)<br>Petrochemicals: 42.0 gal/bbl                          |
|                  | bbl/s (us;tank), bbl/min (us;tank),<br>bbl/h (us;tank), bbl/d (us;tank)          | Barrel/time unit (filling tank)<br>Filling tanks: 55.0 gal/bbl                             |
| Time             | s, m, h, d, y                                                                    | Second, minute, hour, day, year                                                            |
|                  | am, pm                                                                           | Ante meridiem ( before midday), post meridiem (after midday)                               |

#### 6.3 Imperial units

| Process variable    | Units                                                       | Explanation                            |
|---------------------|-------------------------------------------------------------|----------------------------------------|
|                     | lb/gal (imp), lb/bbl (imp;beer),<br>lb/bbl (imp;oil)        | Pound/volume unit                      |
| Corrected<br>volume | Sgal (imp)                                                  | Standard gallon                        |
|                     | Sgal/s (imp), Sgal/min (imp),<br>Sgal/h (imp), Sgal/d (imp) | Standard gallon/time unit              |
| Volume              | gal (imp), Mgal (imp)                                       | Gallon, mega gallon                    |
|                     | bbl (imp;beer), bbl (imp;oil)                               | Barrel (beer), barrel (petrochemicals) |
|                     | gal/s (imp), gal/min (imp), gal/h<br>(imp), gal/d (imp)     | Gallon/time unit                       |
|                     | Mgal/s (imp), Mgal/min (imp),<br>Mgal/h (imp), Mgal/d (imp) | Mega gallon/time unit                  |

| Process variable | Units                                                                          | Explanation                                                        |
|------------------|--------------------------------------------------------------------------------|--------------------------------------------------------------------|
|                  | bbl/s (imp;beer), bbl/min<br>(imp;beer), bbl/h (imp;beer), bbl/d<br>(imp;beer) | Barrel /time unit (beer)<br>Beer: 36.0 gal/bbl                     |
|                  | bbl/s (imp;oil), bbl/min (imp;oil),<br>bbl/h (imp;oil), bbl/d (imp;oil)        | Barrel/time unit (petrochemicals)<br>Petrochemicals: 34.97 gal/bbl |
| Time             | s, m, h, d, y                                                                  | Second, minute, hour, day, year                                    |
|                  | am, pm                                                                         | Ante meridiem ( before midday), post meridiem (after midday)       |

#### Index

| , | • |  |
|---|---|--|
| ŀ | 1 |  |

| Activate SW option (Parameter) 100                   |
|------------------------------------------------------|
| Active diagnostic IO-Link (Parameter) 27             |
| Active diagnostics (Submenu) 27                      |
| Actual diagnostics (Parameter)                       |
| Alarm delay (Parameter)                              |
| Application (Menu)                                   |
| Application specific tag (Parameter)                 |
| Assign behavior of diagnostic no. 046 (Parameter) 39 |
| Assign behavior of diagnostic no. 140 (Parameter) 39 |
| Assign behavior of diagnostic no. 144 (Parameter) 40 |
| Assign behavior of diagnostic no. 230 (Parameter) 41 |
| Assign behavior of diagnostic no. 231 (Parameter) 41 |
| Assign behavior of diagnostic no. 302 (Parameter) 41 |
| Assign behavior of diagnostic no. 374 (Parameter) 41 |
| Assign behavior of diagnostic no. 441 (Parameter) 42 |
| Assign behavior of diagnostic no. 832 (Parameter) 43 |
| Assign behavior of diagnostic no. 833 (Parameter) 44 |
| Assign behavior of diagnostic no. 834 (Parameter) 44 |
| Assign behavior of diagnostic no. 835 (Parameter) 45 |
| Assign behavior of diagnostic no. 842 (Parameter) 45 |
| Assign behavior of diagnostic no. 862 (Parameter) 46 |
| Assign behavior of diagnostic no. 912 (Parameter) 46 |
| Assign behavior of diagnostic no. 913 (Parameter) 47 |
| Assign behavior of diagnostic no. 944 (Parameter) 47 |
| Assign behavior of diagnostic no. 948 (Parameter) 48 |
| Assign process variable 1 to n (Parameter) 15, 58    |
| Assign simulation process variable (Parameter) 35    |

#### В

| Bluetooth (Parameter)             | 88 |
|-----------------------------------|----|
| Bluetooth configuration (Submenu) | 88 |
| Brightness (Parameter)            | 99 |

#### С

| ÷                                              |
|------------------------------------------------|
| CO to 5 (Parameter)                            |
| Calibration (Submenu)                          |
| Calibration factor (Parameter)                 |
| Clear event list (Parameter)                   |
| Color scheme (Parameter) 99                    |
| Commissioning (Menu)                           |
| Communication established (Parameter) 88       |
| Configuration (Submenu)                        |
| Configuration counter (Parameter) 84           |
| Confirm Maintenance code (Parameter)           |
| Connectivity (Submenu) 88                      |
| Corrected volume flow (Parameter) 50           |
| Corrected volume flow calculation (Submenu) 71 |
| Corrected volume flow factor (Parameter) 77    |
| Corrected volume flow offset (Parameter) 77    |
| Corrected volume flow unit (Parameter) 13, 55  |
| Cutoff inhomogeneous liquid (Parameter) 70     |
| Cutoff inhomogeneous wet gas (Parameter) 70    |
|                                                |

#### D

| Date / Time (Submenu) . |  | 39 |
|-------------------------|--|----|
|-------------------------|--|----|

| Data (time (Migand)                     | ٦ <i>١</i> , |
|-----------------------------------------|--------------|
| Date/IIIIe (Wizalu)                     | 24<br>07     |
| Define Maintenance code (Migard)        | 07           |
| Density (Deremeter)                     |              |
| Density (Parameter)                     | 50<br>62     |
| Density (damping (Parameter)            | 05           |
| Density factor (Parameter)              | //           |
| Density unit (Deremeter)                | //           |
| Denisity unit (Parameter)               | 22<br>01     |
| Device (Submenu)                        | 91           |
| Device alarm simulation (Parameter)     | 30           |
| Device ID (Parameter)                   | 80           |
| Device identification (Wizard)          | /            |
| Device management (Submenu)             | 83           |
| Device name (Parameter)                 | 91           |
| Device reset (Parameter)                | 84           |
| Device tag (Parameter)                  | 92           |
| Diagnostic 1 IO-Link (Parameter)        | 31           |
| Diagnostic 2 IO-Link (Parameter)        | 31           |
| Diagnostic 3 IO-Link (Parameter)        | 32           |
| Diagnostic 4 IO-Link (Parameter)        | 33           |
| Diagnostic 5 IO-Link (Parameter)        | 33           |
| Diagnostic configuration (Submenu)      | 38           |
| Diagnostic event simulation (Parameter) | 36           |
| Diagnostic list (Submenu)               | 30           |
| Diagnostic settings (Submenu)           | 38           |
| Diagnostics (Menu)                      | 26           |
| Diagnostics 1 (Parameter)               | 30           |
| Diagnostics 2 (Parameter)               | 31           |
| Diagnostics 3 (Parameter)               | 32           |
| Diagnostics 4 (Parameter)               | 32           |
| Diagnostics 5 (Parameter)               | 33           |
| Display (Submenu)                       | 96           |
| Display (Wizard)                        | 21           |
| Display damping (Parameter)             | 99           |
| Display module (Submenu)                | 94           |
| Document                                |              |
| Target group                            | 4            |

#### Ε

| Electronics (Submenu)             | 40 |
|-----------------------------------|----|
| ENP version (Parameter)           | 93 |
| Enter access code (Parameter)     | 86 |
| Event logbook (Submenu)           | 34 |
| Extended order code 1 (Parameter) | 93 |
| Extended order code 2 (Parameter) | 93 |
| Extended order code 3 (Parameter) | 93 |
| External compensation (Submenu)   | 71 |

#### F

| Filter options (Parameter)          | 34 |
|-------------------------------------|----|
| Firmware version (Parameter) 8, 92, | 94 |
| Fixed reference density (Parameter) | 72 |
| Flow damping (Parameter)            | 63 |
| Flow override (Parameter)           | 63 |
| Function tag (Parameter)            | 81 |

#### G

| Gas Fraction Handler (Parameter) | 69 |
|----------------------------------|----|
| Guidance (Menu)                  | 7  |

#### Η

| Heartbeat Technology (Submenu)                       | 37 |
|------------------------------------------------------|----|
| High value partial filled pipe detection (Parameter) | 66 |

#### I

| Information (Submenu)                  | 91 |
|----------------------------------------|----|
| Inhomogeneous medium index (Parameter) | 70 |
| Installation direction (Parameter)     | 74 |
| IO-Link (Submenu)                      | 80 |

#### L

| Language (Parameter)                                | 96 |
|-----------------------------------------------------|----|
| Last diagnostic IO-Link (Parameter)                 | 28 |
| Linear expansion coefficient (Parameter)            | 73 |
| Location tag (Parameter)                            | 81 |
| Locking status (Parameter)                          | 83 |
| Low flow cutoff (Parameter)                         | 64 |
| Low flow cutoff (Submenu)                           | 64 |
| Low value partial filled pipe detection (Parameter) | 66 |

#### Μ

| Manufacturer (Parameter)        |
|---------------------------------|
| Mass flow (Parameter)           |
| Mass flow factor (Parameter) 76 |
| Mass flow offset (Parameter)    |
| Mass flow unit (Parameter)      |
| Measured values (Submenu) 49    |
| Medium (Wizard) 8               |
| Medium settings (Submenu) 67    |
| Menu                            |
| Application                     |
| Commissioning                   |
| Diagnostics                     |
| Guidance                        |
| System                          |
|                                 |

#### N

| Nominal diameter | (Parameter) | 78 |
|------------------|-------------|----|
|                  |             |    |

#### 0

| Off value low flow cutoff (Parameter)   | 65 |
|-----------------------------------------|----|
| On value low flow cutoff (Parameter)    | 65 |
| Operating time (Parameter)              | 29 |
| Operating time from restart (Parameter) | 28 |
| Order code (Parameter)                  | 92 |

#### Ρ

| Partially filled pipe detection (Parameter) | 66 |
|---------------------------------------------|----|
| Partially filled pipe detection (Submenu)   | 65 |
| Preset value 1 to n (Parameter)             | 60 |
| Pressure compensation (Parameter) 10,       | 71 |
| Pressure unit (Parameter) 14,               | 56 |
| Pressure value (Parameter) 10,              | 71 |
| Previous diagnostics (Parameter)            | 28 |
| Process (Submenu)                           | 43 |
| Process conditions (Wizard)                 | 17 |

| Process parameters (Submenu)                 | 62 |
|----------------------------------------------|----|
| Process value (Parameter)                    | 35 |
| Process variable adjustment (Submenu)        | 75 |
| Process variable unit 1 to n (Parameter) 15, | 58 |
| Product ID (Parameter)                       | 81 |
| Product name (Parameter)                     | 80 |
| Progress (Parameter)                         | 75 |
| Properties (Submenu)                         | 38 |
|                                              |    |

#### R

| 56 |
|----|
| 68 |
| 72 |
| 57 |
| 86 |
| 99 |
|    |

| S                                         |      |
|-------------------------------------------|------|
| Select gas type (Parameter)               | , 67 |
| Select medium type (Parameter)            | , 67 |
| Select reference density (Parameter)      | 72   |
| Sensor (Submenu)                          | , 62 |
| Sensor adjustment (Submenu)               | 73   |
| Sensor electronic module (ISEM) (Submenu) | 94   |
| Serial number (Parameter) 8               | , 92 |
| Set date/time (Parameter)                 | 25   |
| Simulation (Submenu)                      | . 35 |
| Software configuration (Submenu)          | 100  |
| Software option overview (Parameter)      | 100  |
| Square expansion coefficient (Parameter)  | 73   |
| Status (Parameter)                        | 75   |
| Submenu                                   |      |
| Active diagnostics                        | 27   |
| Bluetooth configuration                   | 88   |
| Calibration                               | 78   |
| Configuration                             | 42   |
| Connectivity                              | 88   |
| Corrected volume flow calculation         | 71   |
| Date / Time                               | 89   |
| Device                                    | 91   |
| Device management                         | 83   |
| Diagnostic configuration                  | . 38 |
| Diagnostic list                           | 30   |
| Diagnostic settings                       | 38   |
| Display                                   | . 96 |
| Display module                            | . 94 |
| Electronics                               | 40   |
| Event logbook                             | 34   |
| External compensation                     | 71   |
| Heartbeat Technology                      | 37   |
| Information                               | 91   |
| IO-Link                                   | 80   |
| Low flow cutoff                           | 64   |
| Measured values                           | 49   |
| Medium settings                           | 67   |
| Partially filled pipe detection           | . 65 |
| Process                                   | 43   |
| Process parameters                        | 62   |
| Process variable adjustment               | 75   |

| Proline | Promass | 10 | IO  | -Lin | k |
|---------|---------|----|-----|------|---|
| Proline | Promass | 10 | IO. | -Lin | k |

| Properties                      |
|---------------------------------|
| Sensor                          |
| Sensor adjustment               |
| Sensor electronic module (ISEM) |
| Simulation                      |
| Software configuration          |
| System units                    |
| Totalizer                       |
| Totalizer 1 to n                |
| Totalizer handling              |
| Totalizers                      |
| Two phase flow                  |
| User management                 |
| Zero adjustment                 |
| System (Menu)                   |
| System units (Submenu) 53       |
| System units (Wizard) 11        |

#### Т

| Target group                                         |
|------------------------------------------------------|
| Temperature (Parameter) 50                           |
| Temperature coefficient sound velocity (Parameter)   |
|                                                      |
| Temperature damping (Parameter) 64                   |
| Temperature factor (Parameter) 78                    |
| Temperature offset (Parameter) 78                    |
| Temperature unit (Parameter) 14, 56                  |
| Time format (Parameter)                              |
| Time zone (Parameter)                                |
| Timestamp (Parameter)                                |
| Totalizer (Submenu) 51                               |
| Totalizer 1 to n (Submenu) 57                        |
| Totalizer 1 to n (Wizard) 14                         |
| Totalizer 1 to n control (Parameter) 60              |
| Totalizer 1 to n failure behavior (Parameter) 17, 61 |
| Totalizer 1 to n operation mode (Parameter) 16, 59   |
| Totalizer 1 to n overflow (Parameter)                |
| Totalizer 1 to n value (Parameter)                   |
| Totalizer handling (Submenu)                         |
| Totalizers (Submenu)                                 |
| Two phase flow (Submenu) 69                          |
| IJ                                                   |

| 0                         |    |
|---------------------------|----|
| User management (Submenu) | 85 |
| User role (Parameter)     | 85 |

#### V

| v                                  |
|------------------------------------|
| Value 1 display (Parameter) 22, 97 |
| Value 2 display (Parameter) 22, 97 |
| Value 3 display (Parameter)        |
| Value 4 display (Parameter)        |
| Vendor name (Parameter) 80         |
| Volume flow (Parameter) 50         |
| Volume flow factor (Parameter)     |
| Volume flow offset (Parameter)     |
| Volume flow unit (Parameter)       |
|                                    |

#### W

| Wizard    |    |
|-----------|----|
| Date/time | 24 |

| Define Maintenance code 8 | 37 |
|---------------------------|----|
| Device identification     | 7  |
| Display                   | 1  |
| Medium                    | 8  |
| Process conditions        | .7 |
| System units              | .1 |
| Totalizer 1 to n          | _4 |
|                           |    |

#### Z

| Zero adjustment (Submenu)           | 74 |
|-------------------------------------|----|
| Zero adjustment control (Parameter) | 74 |
| Zero point (Parameter)              | 79 |

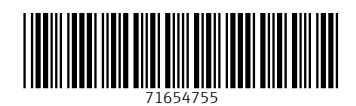

www.addresses.endress.com

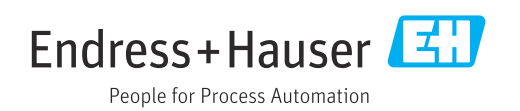